Руководство пользователя

Информационная система «Портал Взаимодействия»

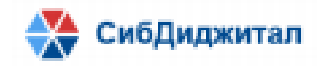

| Оглавление                                                         |      |
|--------------------------------------------------------------------|------|
| Описание                                                           | 3    |
| Общие сведения                                                     | 3    |
| Ролевая модель                                                     | 4    |
| Мероприятия                                                        | 6    |
| Форма со списком мероприятий                                       | 6    |
| Форма просмотра мероприятия                                        | 8    |
| Форма редактирования мероприятия                                   | 9    |
| Форма самостоятельного добавления участников                       | 13   |
| Внесение предложений в повестку мероприятия                        | 15   |
| Повестка мероприятия                                               | 16   |
| Создание повестки мероприятия                                      | 16   |
| Включение предложения в повестку мероприятия                       | 18   |
| Электронный протокол                                               | 20   |
| Форма со списком электронных протоколов                            | 20   |
| Форма просмотра электронного протокола                             | 21   |
| Форма создания и редактирования электронного протокола             | 21   |
| Исполнение пунктов протокола                                       | 27   |
| Запросы                                                            | 28   |
| Форма со списком запросов                                          | 28   |
| Форма создания и редактирования запросов                           | 30   |
| Создание запроса из протокола                                      | 30   |
| Создание запроса из формы со списком запросов                      | 31   |
| Форма ответа на запросы для авторизованных пользователей портала   | 32   |
| Форма ответа на запросы для неавторизованных пользователей портала | ı 33 |
| Поручения                                                          | 37   |
| Создание поручения из протокола                                    | 37   |
| Форма со списком поручений                                         | 38   |
| Список полученных поручений и ответ на поручение                   | 39   |
| Материалы                                                          | 40   |
| Взаимодействие                                                     | 42   |
| Канал                                                              | 42   |
| Обсуждения                                                         | 44   |
| Личные сообщения                                                   | 45   |

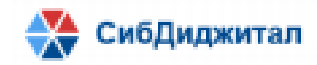

## 1. Описание

## 1.1. Общие сведения

Портал «Взаимодействие» (ИС ПРГТ) - информационная система, предназначенная для предоставления взаимодействия внутри организации и со внешними контрагентами.

ИС ПРГТ позволяет управлять мероприятиями и осуществлять контроль за исполнением решений Комиссии, с целью повышение удобства и оперативности взаимодействия членов и аппарата комиссии.

Навигационное меню Портала состоит из разделов:

- Мероприятия;
- Электронные протоколы;
- Запросы;
- Взаимодействие;
- Поручения для меня;
- Администрирование.

Данные разделы, выделены с точки зрения выполняемых в них действий:

- планирование мероприятий и создание повестки мероприятия;
- добавление и просмотр предложений в повестку мероприятий;
- публикации протоколов и решений Комиссии;
- контроль и мониторинг исполнения поручений по итогам заседаний Комиссии;
- просмотр и участие в обсуждениях, ведение личной переписки;
- работа с настройками и сопровождением системы.

Доступ к порталу предоставляется только авторизованным по логину и паролю пользователям.

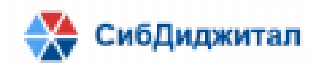

#### 1.2. Ролевая модель

Ролевая ИС ПРГТ предусматривает следующие роли:

- Секретарь
- Член комиссии
- Администратор
- Гость

Роль "Секретарь" предназначена для авторизованного на портале пользователя, ответственного за реализацию функции по управлению классами объектов, входящих в компоненты «Взаимодействие», «Электронный протокол», «Мероприятия».

Секретарю доступны следующие операции над объектами ИС ПРГТ:

- создание и просмотр мероприятий;
- создание и просмотр повестки и участников мероприятий;
- просмотр и включение в повестку предложений к повестке мероприятия;
- создание и просмотр протоколов заседаний рабочей группы;
- создание запросов и работа с запросами;
- контроль и подтверждение исполнения пунктов протокола;
- создание и удаление обсуждений;
- создание и работа с сообщениями в обсуждениях;
- создание и работа с сообщениями в диалогах;
- подтверждение регистрации участников рабочей группы на портале.

Роль "Член комиссии" предназначена для авторизованных на портале пользователей.

Члену комиссии доступны следующие операции над объектами ИС ПРГТ:

- просмотр мероприятий;
- просмотр повестки мероприятий;
- внесение предложений в повестку мероприятий;
- создание и работа с сообщениями в обсуждениях;
- создание и работа с сообщениями в диалогах;
- просмотр протоколов заседаний рабочей группы;

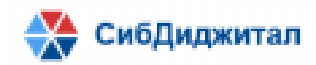

просмотр и ответы на запросы.

Роль "Администратор" предназначена для авторизованного на портале пользователя, ответственного за реализацию функции по настройке и сопровождению системы.

Администратору доступны следующие операции над объектами ИС ПРГТ:

- создание и работа с сообщениями в обсуждениях;
- создание и работа с сообщениями в диалогах;
- просмотр протоколов заседаний рабочей группы;
- просмотр мероприятий;
- просмотр повестки и участников мероприятий;
- ведение состава справочников;
- подтверждение регистрации участников на портале;
- управление настройками портала.

Роль "Гость" предназначена для неавторизованного на портале пользователя. Доступ к порталу пользователь может получить только по прямой ссылке.

Гостю доступны следующие операции над объектами ИС ПРГТ:

- регистрация на мероприятие;
- внесение предложений в повестку мероприятий;
- просмотр и ответы на запросы.

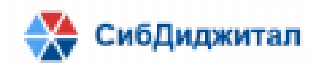

#### 2. Мероприятия

ИС ПРГТ предоставляет функциональность по планированию и подготовке мероприятий. Под мероприятиями следует понимать заседания и совещания, проводимые в различных форматах.

Мероприятия содержат информацию о дате и месте проведения, составе участников, проекте повестки. Также мероприятия содержат материалы в виде файлов, доступных для скачивания.

Основные функции по созданию и ведению мероприятий осуществляет секретарь. Члены комиссии имеют доступ на чтение к информации о мероприятиях. Незарегистрированные пользователи (роль «Гость») имею возможность самостоятельно подать заявку на участие в мероприятии. Данная заявка рассматривается секретарем.

# 2.1. Форма со списком мероприятий

В разделе Мероприятия по умолчанию все планируемые и проведенные мероприятия отображаются в виде таблицы, содержащей основные сведения:

- Дата и время проведения мероприятия;
- Состояние (Проведено, Сегодня, Предстоит), определяемое по дате проведения, в соответствии с которым окрашены строки таблицы;
- Описание мероприятия;
- Тип мероприятия (Заседание, Совещание).

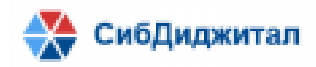

| 🎯 Коми                       | ссия Госсовета "Транспорт 🗙          | +                        |                |              |          |            |             | <b>.</b> | -    |        | × |
|------------------------------|--------------------------------------|--------------------------|----------------|--------------|----------|------------|-------------|----------|------|--------|---|
| $\leftarrow \   \rightarrow$ | С 🔺 Не защищено                      | 46.243.186.76:3000       | /councils      |              |          |            | <b>0-</b> ☆ | A        | 06   | новить | : |
| ≡                            | ω мероприятия                        | ЭЛЕКТРОННЫЕ<br>ПРОТОКОЛЫ | запросы        | ПОРУЧЕНИЯ О  | т меня   | ЗАДАЧИ     | і для мі    | ЕНЯ      | ~    |        |   |
|                              | 🤄 Меропри                            | 1ятия                    |                |              |          | ≣          |             |          | + до | бавить |   |
| 2                            | Дата 🗘                               | Описание                 |                |              | Тип меро | приятия    |             |          |      |        |   |
|                              | 30 апреля 2021 г., 4:50<br>Предстоит | Заседание к              | сомиссии Госу, | дарственного | Заседани | 1e         |             | I        | Ū    | ٩      |   |
|                              | 19 апреля 2021 г., 9:20<br>Проведено | Заседание к              | сомиссии Госу, | дарственного | Заседані | 1e         |             | I        | ŧ    | ٢      |   |
|                              | 16 апреля 2021 г., 9:00<br>Проведено | Заседание К              | Комиссии Госу  | дарственного | Заседани | ие         |             | P        | ŧ    | ۲      |   |
|                              | 9 апреля 2021 г., 9:00<br>Проведено  | Заседание К              | Комиссии Госу  | дарственного | Заседани | ие         |             | P        | Ū    | ۲      |   |
| Ŵ                            |                                      |                          |                |              | Показ    | ано резуль | татов 1 - 1 | 7 из 7   | < 1  |        |   |

По умолчанию список мероприятий отсортирован по дате по убыванию, т.е. в верхней части списка – мероприятия с самой новой датой, в нижней – с самой старой.

Каждая строка списка окрашена определенным цветом. Определена следующая модель цветовой индикации:

Зеленый – мероприятие запланировано и проведено;

Синий – мероприятие запланировано и будет проведено сегодня;

Желтый – мероприятие запланировано на будущее.

Для просмотра мероприятий в формате календаря пользователю портала достаточно изменить формат отображения на "Календарь".

| ≡        | ф МЕРОПРИ | ЯТИЯ ЭЛЕН<br>ПРС             | СТРОННЫЕ<br>ОТОКОЛЫ | ЗАПРОСЫ З | АДАЧИ ДЛЯ МІ    | ЕНЯ 🗸    | реключение режима<br>смотра мероприятий |
|----------|-----------|------------------------------|---------------------|-----------|-----------------|----------|-----------------------------------------|
| B        | (She Me   | роприяти                     | 19                  |           |                 |          | -                                       |
| <b>Q</b> | Сегодня   | Назад                        | Следующий           | май 20    | 21 Mecs         | яц Недел | ія День                                 |
|          | пн        | вт                           | ср                  | чт        | пт              | сб       | вс                                      |
|          | 26        | 27                           | 28                  | 29        | 30<br>Заседание | 01       | 02                                      |
|          | 03        | 04                           | 05                  | 06        | 07              | 08       | 09                                      |
|          | 10        | <mark>11</mark><br>Заседание | 12                  | 13        | 14              | 15       | 16                                      |
|          |           |                              |                     |           |                 |          |                                         |

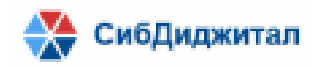

В соответствии с ролевой моделью в форме со списком мероприятий доступны

следующие возможности:

- создание нового мероприятия;
- редактирование мероприятия;
- удаление мероприятия;

| ≡ ← Меропр                           | иятия                | Кнопка для создания<br>нового мероприятия           | +      | - Доба               | вить       |
|--------------------------------------|----------------------|-----------------------------------------------------|--------|----------------------|------------|
| Дата                                 | Описание             | Кнопка для редактирования<br>созданного мероприятия | Кноп   | ка удале<br>роприяти | ания<br>4я |
| 11 мая 2021 г., 10:00<br>Предстоит   | Заседание комиссии Г | осударственного совета Рос                          | 0      | Ū                    | ۲          |
| 30 апреля 2021 г., 4:50<br>Проведено | Заседание комиссии Г | осударственного совета Рос                          | P      | Ū                    | ۲          |
| 19 апреля 2021 г., 9:20<br>Проведено | Заседание комиссии Г | осударственного совета Рос                          | ı      | ŧ                    | ۲          |
| 16 апреля 2021 г., 9:00<br>Проведено | Заседание Комиссии Г | осударственного совета Рос                          | Ø      | Ð                    | ۲          |
|                                      |                      | Показано результатов 1 - 8 и                        | 13 8 < | 1                    |            |

Форма со списком мероприятий отображается одинаково для всех зарегистрированных в ИС ПРГТ пользователей.

# 2.2. Форма просмотра мероприятия

Форма для просмотра мероприятий доступная для пользователя с ролью "Член комиссии", открывается при двойном клике по строке мероприятия в форме со списком мероприятий.

В соответствии с ролевой моделью в форме просмотра мероприятия отображаются более подробные сведения о мероприятии:

- Тип мероприятия;
- Дата;
- Описание;

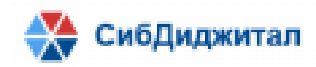

- Файлы - присоединенные файлы в формате .pdf, с возможностью скачать прикрепленные файлы.

В форме просмотра мероприятия доступны возможности просмотра повестки мероприятия, подтверждение/отказ от участия в мероприятии.

| (fn) Mep            | оприятие  |      |                | Кнопка для<br>просмотра повестки<br>мероприятия<br>Повестка меро | Кнопка для<br>подтверждения/отказа от<br>участия в мероприятии<br>эприятия Приновть участие в мероприятии |
|---------------------|-----------|------|----------------|------------------------------------------------------------------|----------------------------------------------------------------------------------------------------|
| Тип<br>мероприятия  | Заседание | Дата | 30 апреля 2021 | r., 4:50                                                         |                                                                                                    |
| Место<br>проведения | г. Москва |      |                |                                                                  |                                                                                                    |
| Описание            | Г Г ПХ А  |      |                |                                                                  |                                                                                                    |

# 2.3. Форма редактирования мероприятия

Форма редактирования мероприятия доступна для пользователя с ролью "Секретарь". Форма открывается при двойном клике по строке мероприятия в форме со списком мероприятий.

В соответствии с ролевой моделью в форме редактирования мероприятия отображаются более подробные сведения о мероприятии:

- Тип мероприятия;
- Дата;
- Описание;
- Ссылка для регистрации в мероприятии, формируемая автоматически при сохранении нового мероприятия и предназначенная для самостоятельной регистрации на мероприятие для не авторизованных пользователей Портала;
- Участники мероприятия список участников, приглашенных на мероприятие;
- Файлы присоединенные файлы в формате .pdf

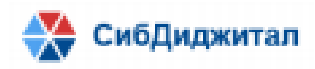

|                                                                 |                                                                    |                                                                            | 08                   | опка для                                         | кнопка для                   |                                                                                                    | создания/ просм |
|-----------------------------------------------------------------|--------------------------------------------------------------------|----------------------------------------------------------------------------|----------------------|--------------------------------------------------|------------------------------|----------------------------------------------------------------------------------------------------|-----------------|
| © MEPORPI                                                       | АЯТИЯ ЗЛЕКТРОННЫЕ З.<br>ПРОТОКОЛЫ                                  | АПРОСЫ ПОРУЧЕНИЯ ОТ МЕНЯ :                                                 | задачи дл со<br>меј  | хранения ви<br>роприятия                         | удаления<br>мероприятия      | повестки                                                                                                    | протокола       |
| (the p                                                          | оприятие                                                           |                                                                            |                      |                                                  | Corporate (                  | Повестка мероприятия Сондат                                                                                           | n. nganawan     |
| Тип<br>мероприятия                                              | Заседание                                                          |                                                                            | ~ Дат                | a 30.04.2021 04:50                               |                              |                                                                                                    |                 |
| Место<br>проведения                                             | r, Mooxaa                                                          |                                                                            | Ссы                  | ика для регистрации и                            | на мероприятие. http://46.24 | 3.186.76.3000/1/161853352                                                                                             |                 |
| 2001 (A. 1997) (A. 1997)                                        |                                                                    |                                                                            |                      |                                                  |                              |                                                                                                    |                 |
| Описание                                                        |                                                                    |                                                                            |                      | 8                                                | N.                           |                                                                                                    |                 |
| Описание<br>Заседание ко<br>Участни                             | имссия Гогударственного совета Р<br>имс Файлы                      | оссийской Федерации по направлению "Г                                      | Гранспорт" (в режимо | видеоконференцсвез                               | w)                           | Кнопка для скачивания спи<br>участников мероприятия<br>бавить участников Сотронет Глий Сале                           | CKB             |
| Описание<br>Заседение ког<br>Участни<br>Участни                 | имосим Гогударственного совета Р<br>жи                             | оссойской Федерации по направлению "Г<br>Номер темфота                     | Гранспорт" (в режими | видеоконференцсава<br>Влестронная п              | n)<br>1                      | Кнопка для скачивания спи<br>участников мероприятия<br>ббиеть участника Отприеть Глый Сан<br>Присодинала              |                 |
| Описание<br>Заседание ког<br>Участни<br>Участник<br>АЛАФИНОВ Ин | инссии Гогударственного совета Р<br>ки Файлы<br>нокентий Сергеевич | оссойской Федерации по направлению "Г<br>Номер такефика<br>8 000 333 22 11 | Гранспорт" (в режими | андарсконфёренцсаяз<br>Электронная п<br>аl@mt.ru | r)<br>Nuts                   | Кнопка для скачивания спи<br>участников мероприятия<br>облиго учистиков Тома<br>Присодиниса<br>16 апрель 2021 г. 3.36 |                 |

В форме редактирования мероприятия также доступны возможности редактирования или удаления существующего мероприятия, как и в форме со списком мероприятий, а также возможность формирования и просмотра повестки мероприятия, просмотр и включение предложений в повестку мероприятия.

Пользователю с ролью "Секретарь" в форме редактирования мероприятия доступен список прикрепленных к мероприятию файлов и возможные операции над списком:

- редактирование региона(тега) у прикрепленного файла;

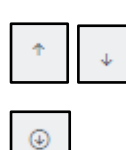

- перемещение прикрепленного файла вверх и вниз по списку;

- скачивание прикрепленного файла;

- удаление прикрепленного файла

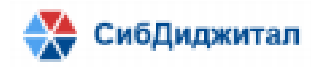

Для добавления файлов к мероприятию используется команда "Загрузить файл".

| ( Mep                       | оприятие                                                  | Сохранить Удалить Повестка мероприятия Протокол                                    |
|-----------------------------|-----------------------------------------------------------|------------------------------------------------------------------------------------|
| Тип<br>мероприятия          | Заседание ~                                               | Дата 11.05.2021 10:00                                                              |
| Место<br>проведения         | г. Москва                                                 | Ссылка для регистрации http://46.243.186.76:3000/i/162001180 на мероприятие        |
| Описание                    |                                                           |                                                                                    |
| Заседание ко<br>видеоконфер | миссии Государственного совета Российской Фе<br>енцсвязи) | едерации по направлению "Транспорт" (в режиме<br>кнопка для<br>добавления файлов к |
| Участни                     | ки Файлы                                                  | мероприятию<br>Загрузить файл                                                      |

Выбранные на компьютере файлы предварительно загружаются на портал, но для сохранения их в мероприятии требуется нажать на кнопку "Загрузить".

| У      | частники Файлы                               | Загрузить файл                                            |
|--------|----------------------------------------------|-----------------------------------------------------------|
| Анализ | пропускной способности за март.pdf $ 	imes $ | Кнопка для подтверждения<br>загрузки файлов к мероприятию |
| Регион | Выберите субъект РФ                          | Количество файлов 1 Загрузить                             |

При добавлении файлов к мероприятию можно указать тег, в качестве которых используется справочника регионов, который в дальнейшем может быть использован как параметр поиска в компоненте Материалы.

Участники мероприятия добавляются секретарем, либо с помощью формы самостоятельной регистрации.

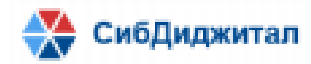

| Участники Файл                   | ы               | Кнопка добавления<br>участников мероприятия | Кнопка отправки письма на<br>почту участникам мероприят | а              |
|----------------------------------|-----------------|---------------------------------------------|---------------------------------------------------------|----------------|
|                                  |                 | Добавить участника                          | Отправить Email                                         | Скачать список |
| Участник                         | Номер телефона  | Электронная почта                           | Присоединился                                           |                |
| АЛАФИНОВ Иннокентий<br>Сергеевич | 8 800 533 22 11 | al@mt.ru                                    | 3 мая 2021 г., 6:16                                     | 宦              |
| ИВАНОВ Андрей Юрьевич            | 74958702921     | mineconom@economy.gov.ru                    | 3 мая 2021 г., 6:17                                     | 1              |

При добавлении участника секретарем, доступен поиск из справочника

# физических лиц и создание новых участников.

| Участники Файлы<br>Выбрано: 0<br>Поиск | Поле для поиска в<br>справочнике физических лиц | Кнопка для создания<br>нового физического лица<br>Создать нового участника на мероприятие<br>Отмена |
|----------------------------------------|-------------------------------------------------|----------------------------------------------------------------------------------------------------|
| Поиск                                  | ``````````````````````````````````````          | ٩                                                                                                   |
| Участник                               | Номер телефона                                  | Электронная почта                                                                                   |
| АМИНОВ Вячеслав Маркович               | 8 499 666 44 22                                 | Amin@nts.ru                                                                                         |

При создании новых участников - создании нового физического лица

# указывается:

- Фамилия;
- Имя;
- Отчество;
- Номер телефона;
- Электронная почта;
- Группа.

|           |                 | кнопка для сохранения<br>нового физического лица<br>Сохранить                            | Отмена                                                                                                    |
|-----------|-----------------|------------------------------------------------------------------------------------------|----------------------------------------------------------------------------------------------------|
| Имя *     |                 | Отчество *                                                                               |                                                                                                    |
| Олег      |                 | Петрович                                                                                 |                                                                                                    |
|           | Электронная поч | нта *                                                                                    |                                                                                                    |
|           | lv@glav.ru      |                                                                                          |                                                                                                    |
|           | Должность *     |                                                                                          |                                                                                                    |
|           | Губернатор      |                                                                                          |                                                                                                    |
|           |                 |                                                                                          |                                                                                                    |
| Федерации |                 |                                                                                          | ~                                                                                                    |
|           | Имя *<br>Олег   | Имя *<br>Олег<br>Электронная поч<br>Iv@glav.ru<br>Должность *<br>Губернатор<br>Федерации | Сохранить<br>Имя * Отчество *<br>Олег Петрович<br>Электронная почта *<br>Iv@glav.ru<br>Должность *<br>Губернатор<br>Федерации |

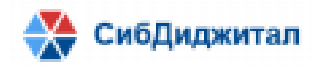

# 2.4. Форма самостоятельного добавления участников

Форма самостоятельного добавления участников доступна по прямой ссылке, полученной участниками мероприятия не являющимися пользователями Портала (роль «Гость»).

При открытии формы самостоятельного добавления на Шаге 1 выводится информация о дате заседания и его описание.

| Комиссия<br>Государственного<br>Совета Российской<br>Федерации по | <sup>Шаг 1</sup><br>Информация о мероприяти | ии                             |
|-------------------------------------------------------------------|---------------------------------------------|--------------------------------|
| направлению<br>"Транспорт"                                        | Вы приглашены на мероприятие. Ознаком       | ытесь с его деталями.          |
| РЕГИСТРАЦИЯ УЧАСТНИКА МЕРОПРИЯ                                    | Описание: Заседание комиссии Госуд          | дарственного совета Российской |
|                                                                   | Федерации по направлению "Трансп            | орт" (в режиме                 |
| Регистрация                                                       | видеоконференцсвязи)                        |                                |
| участника                                                         | Место проведения: г. Москва                 |                                |
| мероприятия                                                       | Дата и время                                |                                |
| Вы приглашены на                                                  | 11 мая 2021 г., 10:00                       | Кнопка для перехода к          |
| Ознакомытесь с                                                    |                                             | Следующему шату                |
| деталями предстоящего                                             |                                             | Паралони                       |
| заседания и заполните                                             |                                             | продолж                        |
| TOULIN CONSTRUCTOR                                                |                                             |                                |

На Шаге 2 указываются данные участника:

- Фамилия;
- Имя;
- Отчество;
- Номер телефона;
- Электронная почта;
- Должность;
- Организация;
- Группа.

При установке флага "Связь через контактное лицо" могут быть заполнены сведения о контактном лице:

- Фамилия;
- Имя;
- Отчество;
- Номер телефона;
- Электронная почта.

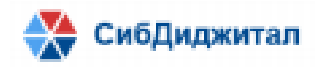

| Комиссия Государственного<br>Совета Российской Федерации по<br>направлению "Транспорт"<br>Изгистиция участника мелодиатия                                                                                                    | <sub>ши 2</sub><br>Данные участника                                                                                                    |            |
|----------------------------------------------------------------------------------------------------|----------------------------------------------------------------------------------------------------|------------|
| Регистрация участника<br>мероприятия<br>Вы пригашены на мероприятие.<br>Оснаяющите с деталики предстоящего<br>аседания и заполните данные<br>представитея от организация, который<br>будет присутствовать на нём.<br>Информация о мероприятия<br>Данные участника | Заполните данные представителя от организации.<br>Фаммия ПЕТРОВ Мия Петр Огчество Петрович Номер телефона  • 7 (987) 569-88-99 Элестоонная почта |            |
|                                                                                                    | pet⊜rom.ru                                                                                                    |            |
|                                                                                                    | Должность<br>Директор                                                                                                    |            |
|                                                                                                    | Организация                                                                                                    |            |
| Флаг для включени                                                                                                    | 000 Ромашка<br>57                                                                                                    |            |
| возможности указать д<br>контактного лица для (                                                                                                    | анные группа<br>влаи Илые участники                                                                                                    | ~          |
|                                                                                                    | Связь через контактное лицо                                                                                                    |            |
|                                                                                                    | Назад                                                                                                    | Продолжить |

Данные сохраняются при нажатии на кнопку «Продолжить» после чего в мероприятии будет добавлен новый участник, с указанием времени присоединения участника к мероприятию.

Примечание! После нажатия кнопки «Продолжить» контактные данные отправятся на сервер, вернуться назад и отредактировать данные не получится.

На Шаге 3 участник может внести предложения в повестку мероприятия:

| Комиссия<br>Государственного<br>Совета Российской<br>Федерации по<br>направлению<br>"Транспорт"                                                        | Шаг 3<br>Предложение в повестку мероприятия<br>Нажмите на "Предлагаемый вопрос повестки" если у вас есть пред | ложения в                                                                        |
|----------------------------------------------------------------------------------------------------|----------------------------------------------------------------------------------------------------|----------------------------------------------------------------------------------|
| РЕГИСТРАЦИЯ УЧАСТНИКА МЕРОПРИЯТ                                                                                                    | повестку мероприятия, если предложений нет, нажмите кнопку<br>"Зарегистрироваться"                            | Кнопка, позволяющая раскрыть<br>поле для ввода предлагаемого<br>вопроса повестки |
| Регистрация<br>участника                                                                                                    | Предлагаемый вопрос повестки                                                                                  |                                                                                  |
| мероприятия                                                                                                    |                                                                                                    |                                                                                  |
| Вы приглашены на<br>мероприятие.<br>Ознакомътесь с деталями<br>предстоящего заседания и<br>заполикте данные<br>представителя от<br>останизации который | Предлагаемый вопрос повестки                                                                                  |                                                                                  |
| будет присутствовать на<br>нём.                                                                                                    | Кнопка отправки данных о<br>регистрации участки на<br>мероприятие                                             |                                                                                  |
| Информация о<br>мероприятии                                                                                                    | 3                                                                                                    | арегистрироваться                                                                |
| 2 Данные участника                                                                                                    |                                                                                                    |                                                                                  |
| 3 Предложение в<br>повестку мероприятия                                                                                                    |                                                                                                    |                                                                                  |

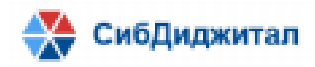

Поле "Предлагаемый вопрос повестки" не обязательно для заполнения, поэтому можно завершить процесс регистрации без внесения предложения в повестку мероприятия, нажав на кнопку "Зарегистрироваться", после чего на экран выведено уведомление:

🞯 Ваши данные приняты

Ожидаем вас на заседании: 8 марта 2021 г., 09:00

# 2.5. Внесение предложений в повестку мероприятия

Авторизованный на портале пользователь с ролью "Член комиссии", может внести предложения в повестку мероприятия, используя команду "Предложения в повестку мероприятия" доступной на форме просмотра мероприятия в пункте "Предложения в повестку мероприятия".

| III | ۵                                                       | мероприятия | электронные<br>протоколы | запросы | ЗАДАЧИ ДЛЯ МЕНЯ | ~     | Кнопка добавления<br>предложения в повестку<br>мероприятия |  |
|-----|---------------------------------------------------------|-------------|--------------------------|---------|-----------------|-------|------------------------------------------------------------|--|
| B.  | В. С Повестка мероприятия Добавить предложе             |             |                          |         |                 |       | редложение                                                 |  |
| R   | Повестка мероприятия Предложения в повестку мероприятия |             |                          |         |                 |       |                                                            |  |
|     |                                                         |             |                          |         | Данные не на    | йдены |                                                            |  |

Для внесения предложения используется команда "Добавить предложение".

В окне добавления нового предложения в повестку указывается:

- Инициатор по умолчанию заполняется ФИО и организация текущего пользователя;
- Рассматриваемый вопрос формулировка вопроса/предложения в повестку мероприятия;
- Статус утвержден в повестке, предложен к внесению в повестку. По умолчанию устанавливается "Предложен к внесению в повестку" и может быть изменен только пользователем с ролью "Секретарь".

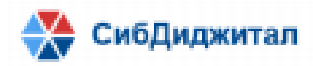

| 670047, F        | Респуб | блика Бурятия, г.                      | Улан-Удэ, ул Лени                  | на 38, 2 этаж | , ИНН: 0323407072     |         |                                                 |   |
|------------------|--------|----------------------------------------|------------------------------------|---------------|-----------------------|---------|-------------------------------------------------|---|
| ≡                | ŵ      | мероприятия                            | ЭЛЕКТРОННЫЕ<br>ПРОТОКОЛЫ           | ЗАПРОСЫ       | ЗАДАЧИ ДЛЯ МЕНЯ       | ~       |                                                 |   |
| B <mark>.</mark> | Д      | обавление предл                        | пожения в повест                   | ку меропри    | ятия                  |         |                                                 | × |
|                  | И      | нициатор *                             |                                    |               |                       |         |                                                 |   |
|                  |        | БРЯЗГИНА Екатер                        | ина Олеговна, ОАО                  | «НИИАТ»       |                       |         |                                                 |   |
|                  | Pa     | ссматриваемый во                       | прос *                             |               |                       |         |                                                 |   |
|                  |        | Рассмотреть на 5 за<br>железнодорожных | аседании Комиссии<br>магистралей». | вопрос «Разви | тие энергетической ин | фрастру | уктуры в зоне Байкало-Амурской и Транссибирской |   |
|                  |        |                                        |                                    |               |                       |         |                                                 |   |
|                  | Ст     | атус *                                 |                                    |               |                       |         |                                                 |   |
|                  |        | Предложен к внесе                      | ению в повестку                    |               |                       |         |                                                 |   |
|                  |        |                                        | 0                                  |               |                       |         | <b>6</b>                                        |   |
|                  |        |                                        | Отмена                             |               |                       |         | Сохранить                                       |   |

Перечень направленных предложений текущего пользователя отображается в виде списка. Предложения, которые имеют статус "Предложен к внесению в повестку" можно отредактировать.

| ≡  | ώ ΜΕΡΟ                                       | приятия              | ЭЛЕКТРОННЫЕ<br>ПРОТОКОЛЫ | ЗАПРОСЫ                                                                                                    | ЗАДАЧИ ДЛЯ МЕНЯ                    | ~         |         |                     |                                                                |   |
|----|----------------------------------------------|----------------------|--------------------------|----------------------------------------------------------------------------------------------------|------------------------------------|-----------|---------|---------------------|----------------------------------------------------------------|---|
| B. | В. Повестка мероприятия Добавить предложение |                      |                          |                                                                                                    |                                    |           |         |                     |                                                                |   |
| 2  | Пог                                          | зестка ме<br>атор    | роприятия                | редложения<br>Рассматрива                                                                                                    | а в повестку меропр<br>емый вопрос | ятия      | Статус  |                     | Кнопка редактирования<br>предложения в повестку<br>мероприятия | 1 |
|    | БРЯЗГ<br>ОАО «                               | ИНА Екате;<br>НИИАТ» | рина Олеговна,           | Рассмотреть на 5 заседании Комиссии вопрос<br>«Развитие энергетической инфраструктуры в зоне<br>Байкало-Амурской и Транссибирской<br>железнодорожных магистралей». |                                    | оне Предл | ложен к | внесению в повестку |                                                                |   |

Предложения в статусе "Утвержден в повестке" не доступны для изменения для пользователя с ролью "Член комиссии".

Не авторизованные пользователи портала (роль "Гость") могут подать предложение из формы регистрации на мероприятие на Шаге 3 (см. п.2.2.2).

# 2.6. Повестка мероприятия 2.6.1. Создание повестки мероприятия

Повестка мероприятия формируется пользователем с ролью "Секретарь" путем добавления, редактирования или удаления разделов и пунктов повестки.

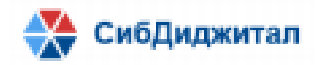

Команда "Повестка мероприятия" доступна на форме редактирования мероприятия. Если для мероприятия повестка не создана, при открытии формы "Повестка мероприятия" открывается окно создания новой повестки мероприятия, в которой указывается номер и дата созданной повестки.

| ≡ | Ф МЕРОПРИЯ                                                                                                   | ТИЯ ЭЛЕКТРОННЫЕ<br>ПРОТОКОЛЫ | ЗАПРОСЫ         | ПОРУЧЕНИЯ О     | Г МЕНЯ    | взаимодействие     | ~         |          | Кнопка создания<br>повестки<br>мероприятия |     |
|---|----------------------------------------------------------------------------------------------------|------------------------------|-----------------|-----------------|-----------|--------------------|-----------|----------|--------------------------------------------|-----|
| M | Создать повестку Создать протокол                                                                            |                              |                 |                 |           |                    |           |          |                                            | жол |
| 2 |                                                                                                    |                              |                 |                 |           |                    |           |          |                                            |     |
|   | Тип<br>мероприятия                                                                                           | Совещание                    |                 | ~               | Дата      | 17.05.2021 09:00   |           |          |                                            |     |
|   | Место<br>проведения г. Москва Ссылка для регистрации на http://46.243.186.76:3000/i/162002291<br>мероприятие |                              |                 |                 |           |                    |           |          |                                            |     |
|   | Описание                                                                                                    |                              |                 |                 |           |                    |           |          |                                            |     |
|   | Совещание ко                                                                                                 | омиссии Государственно       | го совета Росси | ийской Федераци | и по напр | авлению "Транспорт | " (внеоче | ередное) |                                            |     |

Повестка состоит из пунктов, для добавления которых используется команда

# "Добавить пункт".

| ≡ | ŵ                                                       | мероприятия | ЭЛЕКТРОННЫЕ<br>ПРОТОКОЛЫ | ЗАПРОСЫ | ПОРУЧЕНИЯ ( | Кнопка для<br>скачивания печатной<br>формы ровестки | Сі Кнопка для<br>редактирования | Кнопк<br>добавлен | а для<br>ия нового |
|---|---------------------------------------------------------|-------------|--------------------------|---------|-------------|-----------------------------------------------------|---------------------------------|-------------------|--------------------|
| M | $\subset$                                               | 🕁 Повести   | ка мероприят             | . พя    |             |                                                     | Скачать Редактир                | овать повестку    | Добавить пункт     |
| R | Повестка мероприятия Предложения в повестку мероприятия |             |                          |         |             |                                                     |                                 |                   |                    |
|   |                                                         |             |                          |         |             |                                                     |                                 |                   |                    |
|   | Заседание от 11 мая 2021 г.                             |             |                          |         |             |                                                     |                                 |                   |                    |
|   |                                                         |             |                          |         |             | № 15                                                |                                 |                   |                    |

В пункте повестки указывается:

- Инициатор (в случае внесения вопроса через предложения в повестку);
- Рассматриваемый вопрос;
- Выступающие.

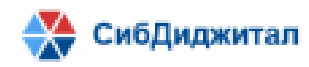

| Повестка заседание от 16 апреля 2021 г.                                                                                                    |                    |
|----------------------------------------------------------------------------------------------------|--------------------|
| Nº 4                                                                                                    |                    |
| 1. Рассматриваемый вопрос                                                                                                    | :                  |
| Выступление руководителя комиссии Госсовета Российской Федерации А.С. Цыденої<br>итогах работы комиссии в 2020 году и планах работы на 2021 год, в том числе с учет<br>выхода из режима ограничений, связанных с распространением новой коронавирус<br>инфекции COVID-19 | ва об<br>ом<br>ной |
| Выступающие: ЦЫДЕНОВ А.С.                                                                                                    |                    |
| 2. Рассматриваемый вопрос                                                                                                    | :                  |
| О работе по проекту организационной модели обеспечения пригородных пассажир<br>перевозок железнодорожным транспортом, обновлению парка подвижного состава<br>развитии проектов "городская электричка" в регионах                                                         | ских<br>И          |
| Выступающие: БОЙКО А.Р., СТАРОВОЙТ Р.В.                                                                                                    |                    |
| 3. Рассматриваемый вопрос                                                                                                    | :                  |
| О расширении плана строительства мостов в Дальневосточном федеральном округе                                                                                                    |                    |
| Инициатор: Вершини Петр Иванович                                                                                                    |                    |
| Выступающие: Федоров А.И., ЛАТЫШЕВ Д.Ю.                                                                                                    |                    |
|                                                                                                    |                    |

Для редактирования пунктов повестки используется команда "Редактировать :

пункт" доступна по кнопке в форме повестки мероприятия.

Повестку мероприятия можно сохранить как печатный документ в формате .docx воспользовавшись командой "Скачать" в форме просмотра и редактирования повестки мероприятия.

2.6.2. Включение предложения в повестку мероприятия

Пользователь с ролью "Секретарь", используя команду "Повестка мероприятия" доступной на форме редактирования мероприятия, может перейти к "Предложения в повестку мероприятия" в которой доступен просмотр списка всех внесенных предложений к мероприятию и команды:

- \_ \_ включения предложения в повестку мероприятия;
- \_\_\_\_\_- редактирования предложения;
- \_\_\_\_\_ удаления предложения.

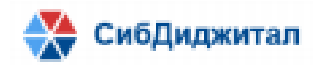

| 🔶 Повестка меропри                          | иятия                                                                                                    |        |                                       |                                       |                                          |
|---------------------------------------------|----------------------------------------------------------------------------------------------------|--------|---------------------------------------|---------------------------------------|------------------------------------------|
| Повестка мероприятия<br>                    | Предложения в повестку мероприятия Рассматриваемый вопрос                                                                                                    | Статус | Кнопка для<br>удаления<br>предложения | Кнопка для<br>включения в<br>повестку | Кнопка для<br>редактирования<br>повестки |
| БРЯЗГИНА Екатерина Олеговна, ОАО<br>«НИИАТ» | Рассмотреть на 5 заседании Комиссии вопрос «Развитие<br>энергетической инфраструктуры в зоне Байкало-Амурской и<br>Транссибирской железнодорожных магистралей». | Предло | жен к внесению в по                   | вестку Х                              | + 0                                      |

Предложения включенные Секретарем в повестку мероприятия автоматически

# принимают статус «Утвержден в повестке».

| <ul> <li>Повестка мероприятия</li> </ul>    |                                                                                                    |                      |  |  |
|---------------------------------------------|----------------------------------------------------------------------------------------------------|----------------------|--|--|
| Повестка мероприятия                        | Предложения в повестку мероприятия                                                                                                    |                      |  |  |
| Инициатор                                   | Рассматриваемый вопрос                                                                                                    | Статус               |  |  |
| БРЯЗГИНА Екатерина Олеговна, ОАО<br>«НИИАТ» | Рассмотреть на 5 заседании Комиссии вопрос «Развитие<br>энергетической инфраструктуры в зоне Байкало-Амурской и<br>Транссибирской железнодорожных магистралей». | Утвержден в повестке |  |  |

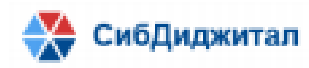

- 3. Электронный протокол
  - 3.1. Форма со списком электронных протоколов

В разделе Электронные протоколы все созданные протоколы отображаются в виде

таблицы, содержащей основные сведения:

- Номер протокола;
- Дата;
- Место проведения мероприятия;
- Тип мероприятия (Заседание, Совещание).

| ۵                | ΜΕΡΟΠΙ                                    | риятия    | ЭЛЕКТРОННЫЕ<br>ПРОТОКОЛЫ | ЗАПРОСЫ     | ПОРУЧЕНИЯ ОТ МЕНЯ | ВЗАИМОДЕЙСТВИЕ | ~ |   |
|------------------|-------------------------------------------|-----------|--------------------------|-------------|-------------------|----------------|---|---|
| $\left( \right)$ | <ul> <li>Электронные протоколы</li> </ul> |           |                          |             |                   |                |   | ъ |
| н                | омер 🗘                                    | Дата 🗘    |                          | Место       | Мер               | оприятие       |   |   |
| N                | lō ð                                      | 11 мая 20 | 021 г.                   | г. Москва   | Засе              | дание          | P | Ē |
| N                | Iō 8                                      | 19 апрел  | я 2021 г.                | г. Москва   | Засе              | дание          | P | Ē |
| N                | lº 3                                      | 16 апрел  | я 2021 г.                | г. Улан-Удз | ace 3ace          | дание          | P |   |

В форме со списком электронных протоколов, пользователю с ролью "Секретарь" доступна команда позволяющая открыть форму для просмотра и редактирования информации о протоколе.

| 🤄 Протокол                                                                                                    | Информация о протоколе X    |
|----------------------------------------------------------------------------------------------------|-----------------------------|
|                                                                                                    | Номер                       |
| Протокол от 11 мая 2021 г. № 9                                                                                                    | 9                           |
| г. Москва                                                                                                    | Дата<br>11.05.2021          |
| <ul> <li>I. О создании автоматизированной базы :<br/>данных, содержащей информацию о<br/>маршрутах регулярных перевозок</li> </ul> | Место                       |
| автомобильным транспортом<br>Выступившие: ИВАНОВ А.Ю., ЦЫДЕНОВ<br>А.С., ТКАЧЕВ И.Г.                                                | Мероприятие                 |
| <ul> <li>1. О введении в эксплуатацию ;<br/>портада Комиссии</li> </ul>                                                            | Заседание от 11 мая 2021 г. |
| Членам Комиссии и главам<br>субъектов направлено письмо от                                                                         | Отмена Сохранить            |

А так же команда протокола.

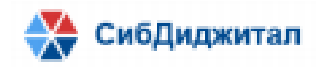

Форма со списком электронных протоколов отображается одинаково для всех зарегистрированных в ИС ПРГТ пользователей.

## 3.2. Форма просмотра электронного протокола

Форма для просмотра протоколов доступная для пользователя с ролью "Член комиссии", открывается при двойном клике по строке протокол в форме со списком электронных протоколов.

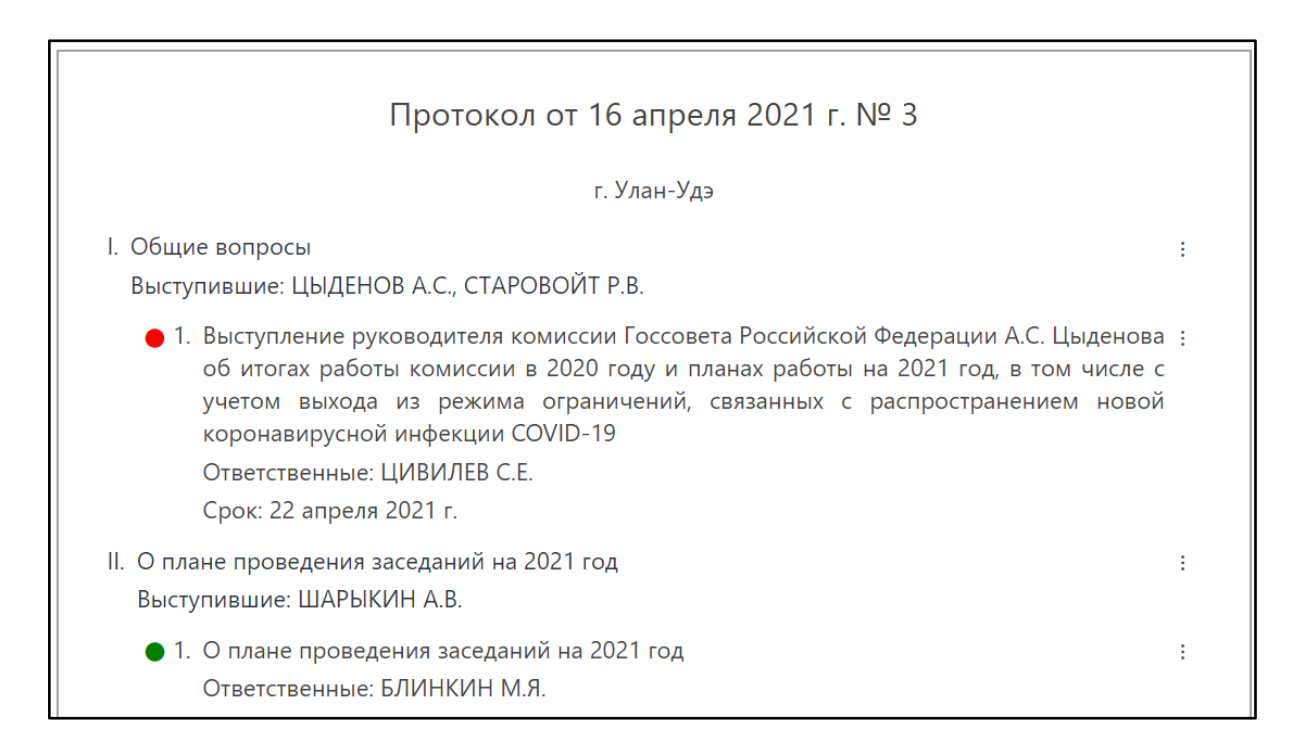

Форма просмотра протокола отображается в виде "бумажного" документа с структурированным списком разделов и пунктов протокола, заслушанных на мероприятии и поручениями по итогам заседания (совещания).

# 3.3. Форма создания и редактирования электронного протокола

Электронный протокол формируется пользователем с ролью "Секретарь", командой "Добавить" доступной из формы со списком электронных протоколов (компонент "Электронные протоколы").

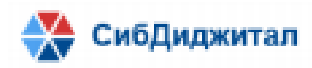

| D MEPO          | приятия            | ЭЛЕКТРОНН<br>ПРОТОКОЈ | НЫЕ ЗАПР<br>ЛЫ | осы пору    | ИЧЕНИЯ ОТ МЕНЯ | взаимодействие      | Кнопи<br>создани<br>проти | а для<br>я нового<br>окола |
|-----------------|--------------------|-----------------------|----------------|-------------|----------------|---------------------|---------------------------|----------------------------|
| ( <del>`</del>  | Электро            | онные пр              | отоколы        |             |                |                     | Добавить                  |                            |
|                 |                    |                       |                |             |                |                     |                           |                            |
| Номер 🔇         | Дата 🔿             |                       | Mec            | ro          | Me             | ооприятие           |                           |                            |
| Номер ()<br>№ 9 | Дата 🔿<br>11 мая 2 | 021 r.                | Mec            | го<br>осква | Me<br>3ac      | ооприятие<br>едание | 0                         | 6                          |

Протокол также может быть создан на основании повестки мероприятия, команда "Создать протокол" доступна на форме редактирования мероприятия (компонент "Мероприятия").

| G                                                                                                    | ★ Не защищено   46.243.186.76/3000/council/msPRZ.htmSoxw7r3c                                                                    |                  |                   |         |                   |              |      |                  |                 |                   |                     |
|----------------------------------------------------------------------------------------------------|----------------------------------------------------------------------------------------------------|------------------|-------------------|---------|-------------------|--------------|------|------------------|-----------------|-------------------|---------------------|
| ۰                                                                                                    | меропри                                                                                                    | ятия элек<br>про | тронные<br>токолы | запросы | ПОРУЧЕНИЯ ОТ МЕНЯ | ЗАДАЧИ ДЛЯ М | меня | взлимодействие   | СОСТАВ КОМИССИИ | АДМИНИСТРИРОВАНИЕ | просмотра протокола |
| •                                                                                                    | Соданить Удачить Повестка мероприятие           Созданить         Удачить         Повестка мероприятия         Создань протокая |                  |                   |         |                   |              |      |                  |                 |                   |                     |
| Тиг                                                                                                    | оприятия                                                                                                    | Заседание        |                   |         |                   | v            | Дата | 30.04.2021 04:50 |                 |                   |                     |
| мероприятия Меско г. Москва г. Москва Ссыляка для регистрации на мероприятие http://46.243.186.76.3000//161853352 |                                                                                                    |                  |                   |         |                   |              |      |                  |                 |                   |                     |

В окне создания нового протокола указывается:

- Номер порядковый номер электронного протокола;
- Дата при создании протокола из мероприятия, автоматически заполняется дата, указанная в повестке мероприятия, которая может быть изменена пользователем с ролью "Секретарь";
- Место место проведения мероприятия (заседания, совещания) создаваемой повестки.

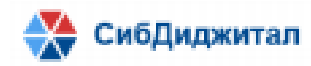

| ( <del>-</del> )3 | Электронные про    | токолы      | Добавить протокол ×  |
|-------------------|--------------------|-------------|----------------------|
| Номер 🗘           | Дата 今             | Место       | Номер                |
| Nº 9              | 11 мая 2021 г.     | г. Москва   | Дата                 |
| Nº 8              | 19 апреля 2021 г.  | г. Москва   |                      |
| Nº 3              | 16 апреля 2021 г.  | г. Улан-Удэ | Место                |
| Nº 2              | 9 апреля 2021 г.   | г. Москва   | Место кнопка для     |
| Nº 1              | 18 марта 2021 г.   | г. Москва   | сохранения протокола |
| Nº 7              | 22 февраля 2021 г. | г. Москва   | Отмена Сохранить     |

Электронный протокол заполняется путем добавления, редактирования или удаления разделов и пунктов протокола.

Для добавления нового раздела используется команда "Добавить раздел" доступна на форме редактирования протокола.

| ŵ | мероприятия                                 | ЭЛЕКТРОННЫЕ<br>ПРОТОКОЛЫ | запросы   | ПОРУЧЕНИЯ ОТ       | Кнопка дл. | и создания<br>п создания | Вила<br>Кнопка для открытия<br>списка участников |  |
|---|---------------------------------------------|--------------------------|-----------|--------------------|------------|--------------------------|--------------------------------------------------|--|
| C | 🕁 Протоко                                   | ОЛ Скач                  | нать Инфо | рмация о протоколе | Удалить    | Добавить р               | раздел Участники                                 |  |
|   | Протокол от 11 мая 2021 г. № 9<br>г. Москва |                          |           |                    |            |                          |                                                  |  |

Раздел протокола содержит:

- Номер;
- Наименование;
- Выступившие.

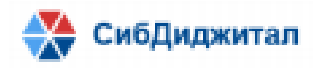

| Добавить раздел                                              | ×                                                  |
|--------------------------------------------------------------|----------------------------------------------------|
| Номер                                                        |                                                    |
| ш                                                            |                                                    |
| Наименование                                                 |                                                    |
| В І Ø                                                        |                                                    |
| О возможности зап<br>предложений по ра<br>пассажирского тран | проса от регионов<br>взвитию городского<br>нспорта |
| Выступившие                                                  |                                                    |
| ТКАЧЕВ И.Г. 😒                                                | Кнопка для сохранения<br>нового раздела протокола  |
| Ormous                                                       |                                                    |

При создании протокола из мероприятия, раздела протокола заполнятся автоматически, на основе данных указанных в повестке мероприятия, которые могут быть изменены пользователем с ролью "Секретарь", командой "Редактировать раздел"

доступной по кнопке В форме электронного протокола напротив раздела.

| Протокол от 11 мая 2021 г. № 9                                                   |                      |
|----------------------------------------------------------------------------------|----------------------|
| г. Москва                                                                        |                      |
| I. О создании автоматизированной базы данных, содержащей информацию о маршрута   | х ·                  |
| регулярных перевозок автомобильным транспортом                                   | Редактировать раздел |
| Выступившие: ИВАНОВ А.Ю., ЦЫДЕНОВ А.С., ТКАЧЕВ И.Г.                              | Добавить пункт       |
| 1. О введении в эксплуатацию портала Комиссии.                                   | Переместить вниз     |
| Членам Комиссии и главам субъектов направлено письмо от 6 марта 2021 г. No 01.08 | -                    |
| 110-и1777 (Приложение No 2) с запросом контактных данных для направления логин   | Удалить раздел       |
| и парода для входа на портал.                                                    | а                    |

Команда "Переместить вверх", "Переместить вниз" позволяют изменить

порядок следования разделов в протоколе.

Список пунктов добавляется к разделу командой "Добавить пункт" доступной в

меню по кнопке напротив раздела.

Пункт протокола содержит:

– Номер;

E

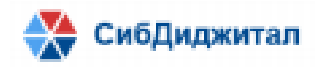

- Наименование:
- Ответственные;
- Срок.

| Добавить пункт                        | ×                                                |
|---------------------------------------|--------------------------------------------------|
| Номер                                 |                                                  |
| 2                                     |                                                  |
| Наименование                          |                                                  |
| В І Ø                                 |                                                  |
| О методике <u>приоритизации</u> проек | стов в транспортном комплексе                    |
| Ответственные                         |                                                  |
| ЦИВИЛЕВ С.Е. 🛞 ОТВЕТСТВЕ              | энные                                            |
| Срок                                  |                                                  |
| 27.05.2021                            | Кнопка для сохранения<br>нового пункта протокола |
| Отмена                                | Сохранить                                        |

Для редактирования пункта протокола используется команда "Редактировать

пункт" доступна по кнопке

| г. Москва<br>I. О создании автоматизированной базы данных, содержащей информацию о маршрутах :<br>регулярных перевозок автомобильным транспортом<br>Выступившие: ИВАНОВ А.Ю., ЦЫДЕНОВ А.С., ТКАЧЕВ И.Г.<br>• 1. О введении в эксплуатацию портала Комиссии.<br>Членам Комиссии и главам субъектов направлено письмо от 6 марта 2021 г. No 01.08-<br>110-и1771 (Приложение No 2) с запросом контактных данных для направления логина<br>и пароля для входа на портал.<br>Просить членов Комиссии и глав субъектов получить доступ к порталу и организовать пункт<br>работу в рамках портала.                   |               |
|----------------------------------------------------------------------------------------------------|---------------|
| <ul> <li>I. О создании автоматизированной базы данных, содержащей информацию о маршрутах :<br/>регулярных перевозок автомобильным транспортом<br/>Выступившие: ИВАНОВ А.Ю., ЦЫДЕНОВ А.С., ТКАЧЕВ И.Г.</li> <li>1. О введении в эксплуатацию портала Комиссии.<br/>Членам Комиссии и главам субъектов направлено письмо от 6 марта 2021 г. No 01.08-<br/>110-и1771 (Приложение No 2) с запросом контактных данных для направления логина<br/>и пароля для входа на портал.<br/>Просить членов Комиссии и глав субъектов получить доступ к порталу и организовать пункт<br/>работу в рамках портала.</li> </ul> |               |
| <ul> <li>1. О введении в эксплуатацию портала Комиссии.</li> <li>Членам Комиссии и главам субъектов направлено письмо от 6 марта 2021 г. No 01.08-<br/>110-и1771 (Приложение No 2) с запросом контактных данных для направления логина<br/>и пароля для входа на портал.</li> <li>Просить членов Комиссии и глав субъектов получить доступ к порталу и организовать<br/>работу в рамках портала.</li> </ul>                                                                                                    |               |
| Ответственные: БРЯЗГИНА Е.О. Поручение                                                                                                    | іругой раздел |

Команда "Переместить пункт в другой раздел" позволяют перемещать

пункты протокола между раздели.

Для удаления разделов и пунктов протокола используются команды

"Удалить раздел", "Удалить пункт" доступные по кнопке

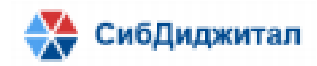

В форме просмотра и редактирования протокола доступна команда "Участники". При создании протокола из мероприятия в списке участников автоматически указываются участники, зарегистрированные на мероприятие, список которых может быть изменен пользователем с ролью "Секретарь".

| Участники                                                                | ×   |  |  |  |  |  |
|--------------------------------------------------------------------------|-----|--|--|--|--|--|
|                                                                          |     |  |  |  |  |  |
| АЛАФИНОВ Иннокентий Сергеевич                                            | ×   |  |  |  |  |  |
| АМИНОВ Вячеслав Маркович                                                 | ×   |  |  |  |  |  |
| БЛИНКИН Михаил Яковлевич                                                 | ×   |  |  |  |  |  |
| БОЙКО Анатолий Родионович                                                | ×   |  |  |  |  |  |
| БРЯЗГИНА Екатерина Олеговна<br>кнопка для добавления<br>нового участника | ) × |  |  |  |  |  |
| Добавить участника                                                       |     |  |  |  |  |  |

Используя команду "Добавить участника" можно выбрать участника из справочника физических лиц или создать новое физическое лицо.

Команда "Скачать" позволяет сохранить электронный протокол созданный в ИС ПРГТ в виде файла в формате .docx

| ۵ | мероприятия                                                 | Электронные Элеросы<br>Кнопка для сохранения<br>протокола в файл                       | ПОРУЧЕНИЯ ОТ МЕНЯ                                   | взаимодействие       | ~      |         |
|---|-------------------------------------------------------------|----------------------------------------------------------------------------------------|-----------------------------------------------------|----------------------|--------|---------|
| C | 🤄 Проток                                                    | ОЛ Скачать Инфо                                                                        | рмация о протоколе Удал                             | ИЛТЬ Добавить раздел | Уча    | астники |
|   |                                                             | Протокол от                                                                            | 11 мая 2021 г. №                                    | 9                    |        |         |
|   |                                                             | r                                                                                      | . Москва                                            |                      |        |         |
|   | <ol> <li>О создании регулярных п<br/>Выступившие</li> </ol> | автоматизированной базы д<br>еревозок автомобильным тра<br>:: ИВАНОВ А.Ю., ЦЫДЕНОВ А.С | анных, содержащей и<br>анспортом<br>С., ТКАЧЕВ И.Г. | нформацию о марц     | ірутах | 1       |

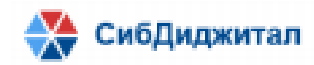

#### 3.4. Исполнение пунктов протокола

Контроль исполнения пунктов протокола реализован в виде цветового индикатора (светофора), который устанавливается для каждого пункта протокола, в котором указан ответственный.

- Красный соответствует статусу "Новое";
- Желтый соответствует статусу "В работе";
- Зеленый соответствует статусу "Исполнено".

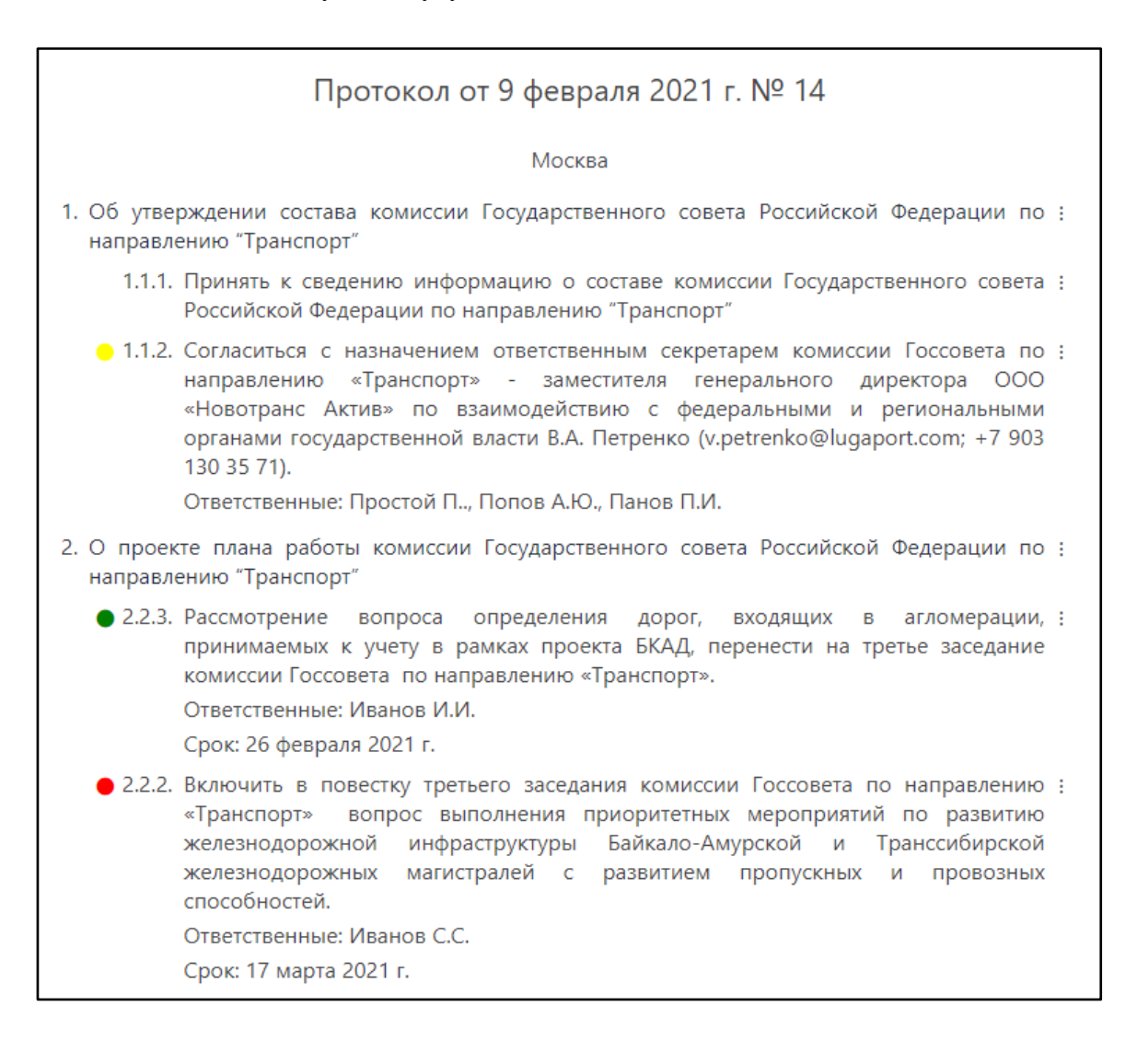

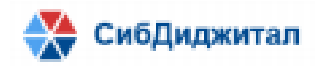

Пользователю с ролью "Секретарь", а также пользователю с ролью "Член комиссии", который указан в качестве ответственного по пункту протокола, доступна возможность установки статуса по проколу с учетом исполнения поручения или полученных ответов на запросы, в форме редактирования пункта протокола.

| Инфорл                                                                    | лация о пункте                                                                                                    | ×          |
|---------------------------------------------------------------------------|----------------------------------------------------------------------------------------------------|------------|
| Номер                                                                     |                                                                                                    |            |
| 1                                                                         |                                                                                                    |            |
| Наимено                                                                   | вание                                                                                                    |            |
| <b>B</b> <i>I</i>                                                         | 0                                                                                                    |            |
| О вееди<br>Членам<br>2021 г. 1<br>контакт<br>портал.<br>Просит<br>порталу | нии в эксплуатацию портала Колинссии.<br>Комиссии и главам субъектов направлено письмо от 6 м.<br>No 01.08-110-и1771 (Приложение № 2) с запросом<br>ных данных для направления логина и пароля для входа н<br>ь членов Колинссии и глав субъектов получить доступ к<br>и органидовать работу в рамках портала. | арта<br>ка |
| БРЯЗ                                                                      | гина е.о. (2) Ответственные                                                                                                    |            |
| Срок                                                                      |                                                                                                    |            |
| 25.05.2                                                                   | 021                                                                                                    |            |
| Статус                                                                    |                                                                                                    |            |
| В рабо                                                                    | re                                                                                                    | ¥          |
|                                                                           | Отмена Сохранить                                                                                                    |            |

# 4. Запросы

# 4.1. Форма со списком запросов

Отображение формы со списком запросов одинаково для всех зарегистрированных в ИС ПРГТ пользователей.

Форма со списком запросов содержит следующие основные атрибуты:

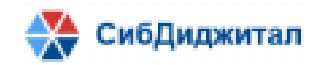

- Номер запроса;
- Ссылка на мероприятие, по результатам которого создан запрос;
- Основание пункт протокола по которому создан запрос или письмо комиссии;
- Ответственный;
- Дата создания запроса.

| Кнопка для создания<br>нового запроса |                                     |                                                         |                |                   |     |  |
|---------------------------------------|-------------------------------------|---------------------------------------------------------|----------------|-------------------|-----|--|
| Номер                                 | Мероприятие                         | Основание                                               | Ответственный  | Создан            |     |  |
| 6                                     |                                     | Письмо комиссии                                         | БРЯЗГИНА Е.О.  | 25 апреля 2021 r. | 1 8 |  |
| 6                                     | Мероприятие от 19 апреля 2021<br>r. | Пункт протокола №1 протокола<br>от 19 апреля 2021 г. №8 | СТАРОВОЙТ Р.В. | 25 апреля 2021 г. | 1   |  |

Пользователю с ролью "Секретарь" в форме со списком запросов доступны

команды для создания нового запроса, его редактирования или удаления 💼.

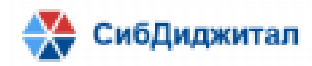

#### 4.2. Форма создания и редактирования запросов

#### 4.2.1. Создание запроса из протокола

Пользователю с ролью "Секретарь" доступна возможность создания Запроса из

Протокола.

Для этого необходимо в контекстном меню пункта протокола выбрать команду

"Запрос".

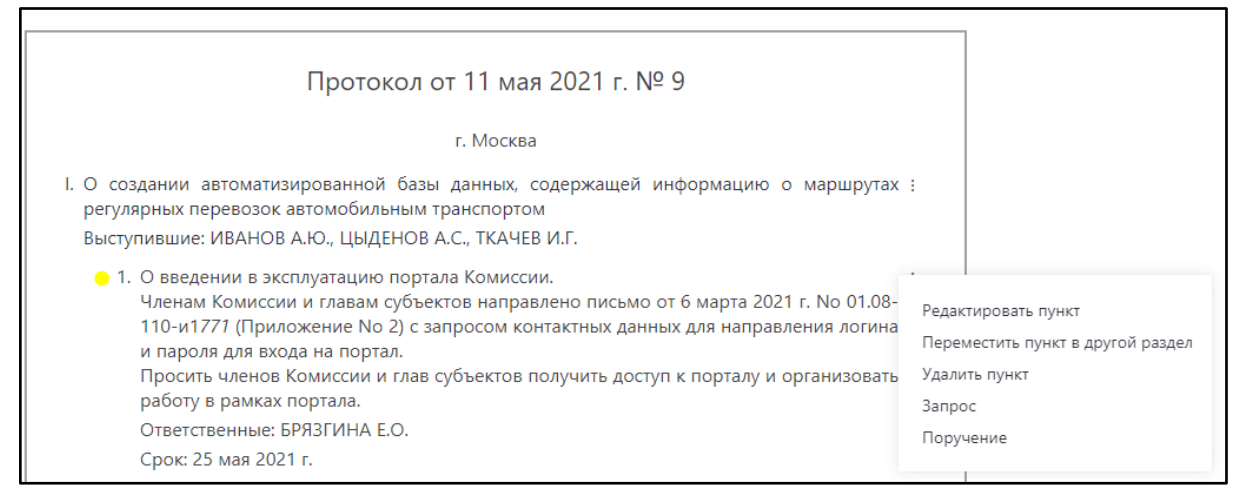

В форме запроса, который создается из пункта протокола, автоматически заполнятся поля Мероприятие, Протокол, Пункт протокола, Ответственный которые могут быть изменены пользователем с ролью секретарь.

В поле тип запроса будет указано "Запрос по пункту протокола".

| 🤄 Запрос                    |                                               |           |           |                                  | Сохранить |
|-----------------------------|-----------------------------------------------|-----------|-----------|----------------------------------|-----------|
| Запрос по пункту про        | токола 🗸                                      |           |           |                                  |           |
| Номер б                     |                                               | Дата      | 25.04.202 | 1                                |           |
| Мероприятие 🗙               | Мероприятие от 19 апреля 2021 г., 09:20 Выбра | ть) Прото | кол 🗙     | Протокол от 19 апреля 2021 г. №8 | Выбрать   |
| Пункт протокола 🛛 🗙         | Пункт протокола №1 × Выбрать                  |           |           |                                  |           |
| Ответственный 🗙             | СТАРОВОЙТ Роман Владимирович                  |           |           |                                  | Выбрать   |
| Описание                    |                                               |           |           |                                  |           |
| Подготовить ответ           |                                               |           |           |                                  |           |
|                             |                                               |           |           |                                  |           |
|                             |                                               |           |           |                                  |           |
| Ссылка для ответа           | /4/16193/072                                  |           |           |                                  |           |
| 11(cp.//+0.2+3.100.70.3000) | u/101554072                                   |           |           |                                  |           |

В запросе также указывается Номер и Дата.

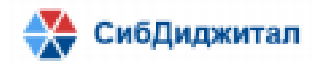

Запрос содержит индивидуальную ссылку для ответа на запрос которая может быть направлена не авторизованным на портале пользователям для ответа на запрос.

# 4.2.2. Создание запроса из формы со списком запросов

Запрос созданный вручную из формы со списком запросов заполняется пользователем.

В форме создания запроса пользователь может выбрать тип запроса из значений выпадающего списка:

- "Запрос по пункту протокола";

- "Запрос по письму".

Используя команду "Выбрать", открывается список мероприятий, доступных для выбора.

В случае, если выбран тип "Запрос по пункту протокола", то в зависимости от выбранного мероприятия, автоматически заполняется поле Протокол.

При заполнении поля пункт протокола, для выбора пользователю предлагаются только пункты данного протокола. Используя команду "Выбрать", можно указать в одном запросе несколько пунктов.

В случае, если запрос создается по письму комиссии, то в поле тип запроса указывается "Запрос по письму" и заполняется текстовое поле "Номер, дата и тема письма", в соответствии с которым делается запрос.

| 🔶 Запрос                                                                                                    |      | Сохранить  |  |  |  |  |
|----------------------------------------------------------------------------------------------------|------|------------|--|--|--|--|
| Запрос по письму 🗸                                                                                                    |      |            |  |  |  |  |
| Номер б                                                                                                    | Дата | 25.04.2021 |  |  |  |  |
| Номер, дата и тема письма 12 от 24.04.2021 о проведении испытаний новой технологии Ответственный × БРЯЗГИНА Екатерина Олеговна Выбрать Описание |      |            |  |  |  |  |
| Направить отчет о результатах                                                                                                    |      |            |  |  |  |  |
| Ссылка для ответа                                                                                                    |      |            |  |  |  |  |
| http://46.243.186.76:3000/d/161934308                                                                                                    |      |            |  |  |  |  |

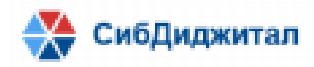

#### 4.2.3. Форма ответа на запросы для авторизованных пользователей

#### портала

Пользователю с ролью "Член комиссии" доступен список запросов, в которых он указан ответственным.

| ۵ | мероприяти | IЯ ЭЛЕКТРОННЫЕ<br>ПРОТОКОЛЫ | ЗАПРОСЫ            | ЗАДАЧИ ДЛЯ МЕНЯ                              | ~        |              |  |                   |  |
|---|------------|-----------------------------|--------------------|----------------------------------------------|----------|--------------|--|-------------------|--|
| C |            |                             |                    |                                              |          |              |  |                   |  |
|   |            | СЫ                          |                    |                                              |          |              |  |                   |  |
| н | омер М     | ероприятие                  | Осно               | ование                                       | От       | ветственный  |  | Создан            |  |
| 6 |            |                             | Пис                | ьмо комиссии                                 | БР       | РЯЗГИНА Е.О. |  | 25 апреля 2021 г. |  |
| 5 | M<br>r.    | ероприятие от 16 апрел      | я 2021 Пун<br>от 1 | кт протокола №1 прото<br>6 апреля 2021 г. №3 | окола БР | РЯЗГИНА Е.О. |  | 15 апреля 2021 г. |  |

Для ответа на запрос пользователю необходимо открыть форму просмотра и редактирования запроса и нажать на Ссылку для ответа.

| <ul> <li>Запрос</li> <li>Запрос по пункту протокола </li> </ul>                                                                                                    |                                                            |                                         |       |            |                                  |  |  |  |
|----------------------------------------------------------------------------------------------------|------------------------------------------------------------|-----------------------------------------|-------|------------|----------------------------------|--|--|--|
| Номер                                                                                                    | 5                                                          |                                         | Дата  | 15.04.2021 |                                  |  |  |  |
| Мероприя                                                                                                    | тие 🗙                                                      | Мероприятие от 16 апреля 2021 г., 09:00 | Прото | кол 🗙      | Протокол от 16 апреля 2021 г. №3 |  |  |  |
| Пункт про                                                                                                    | Пункт протокола №1 ×                                       |                                         |       |            |                                  |  |  |  |
| Ответствен                                                                                                    | ный БРЯ                                                    | R3ГИНА Екатерина Олеговна               |       |            |                                  |  |  |  |
| Описание                                                                                                    | Описание                                                   |                                         |       |            |                                  |  |  |  |
| Выступление руководителя комиссии Госсовета Российской Федерации А.С. Цыденова об итогах работы комиссии в 2020 году и планах работы на 2021 год, в том<br>числе с учетом выхода из режима ограничений, связанных с распространением новой коронавирусной инфекции COVID-19<br>Ссылка для ответа на<br>запрос |                                                            |                                         |       |            |                                  |  |  |  |
| Ссылка для<br>http://46.24                                                                                                    | Ссылка для ответа<br>http://d6.243.186.76:3000/d/161844954 |                                         |       |            |                                  |  |  |  |

В форме ответа на запрос будут заполнены поля:

- Инициатор;
- Дата создания;
- Описание;
- Ответственный;
- Срок выполнения запроса.

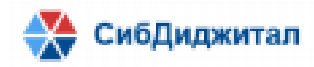

| 🕞 Ответ на запрос |                                |         |                |  |  |  |
|-------------------|--------------------------------|---------|----------------|--|--|--|
| Поруч             | <b>ение</b> Информация Файлы   |         |                |  |  |  |
| Инициатор         | БРЯЗГИНА Екатерина Олеговна    | Создано | 10 мая 2021 г. |  |  |  |
| Описание*         |                                |         |                |  |  |  |
| Ответственні      | ый БРЯЗГИНА Екатерина Олеговна |         |                |  |  |  |
|                   |                                |         | ]              |  |  |  |
| Срок* 10          | .05.2021                       | Статус* | Статус Х       |  |  |  |
| Комментари        | й                              |         | Новое          |  |  |  |
| Комментарий       |                                |         | В работе       |  |  |  |
|                   |                                |         | Отменено       |  |  |  |

Пользователь указывает статус запроса путем выбора значений из списка, а также поле Комментарий.

Добавляет присоединенные файлы к ответу на запрос и сохраняет изменения командой "Сохранить".

| <ul> <li>Ответ на поручение</li> </ul>       |                              | Сохранить |
|----------------------------------------------|------------------------------|-----------|
| Поручение Информация Файлы<br>Загрузить файл |                              |           |
| Название файла                               | Регион                       |           |
| Ответ на запрос в списке.png                 | Алтайский край               | ۲         |
| Показ                                        | ано результатов 1 - 1 из 1 🕓 | 1 >       |

# 4.2.4. Форма ответа на запросы для неавторизованных пользователей портала

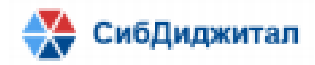

Для пользователей с ролью "Гость" доступна форма ответа на запросы, предназначенная для отправки документов как ответа на запрос, которая открывается по общей ссылке (<u>http://UM9\_CEPBEPA/d/all/1</u>) или индивидуальной ссылке, генерируемой под каждый запрос.

В форме ответа на запрос на шаге 1 отображается общая информация о запросе:

| Шаг 1<br>Информация о запросе<br>Ознакомьтесь с деталями<br>Запрос<br>От 1 апреля 2021 г. № 1<br>Описание                                                                                                    |
|----------------------------------------------------------------------------------------------------|
| Информация о запросе<br>Ознакомьтесь с деталями<br>Запрос<br>От 1 апреля 2021 г. № 1<br>Описание<br>Считать целесообразным включение в повестку заседаний Комиссии по направлению «Транспорт» докладов «О ходе реадизации                                                                                                    |
| Ознакомьтесь с деталями<br>Запрос<br>От 1 апреля 2021 г. № 1<br>Описание<br>Считать целесообразным включение в повестку заседаний Комиссии по направлению «Транспорт» докладов «О ходе реадизации                                                                                                    |
| Ознакомьтесь с деталями<br>Запрос<br>От 1 апреля 2021 г. № 1<br>Описание<br>Считать целесообразным включение в повестку заселаний Комиссии по направлению «Транспорт» докладов «О ходе реадизации                                                                                                    |
| Ознакомьтесь с деталями<br>Запрос<br>От 1 апреля 2021 г. № 1<br>Описание<br>Считать целесообразным включение в повестку заседаний Комиссии по направлению «Транспорт» докладов «О ходе реадизации                                                                                                    |
| Запрос<br>От 1 апреля 2021 г. № 1<br>Описание<br>Считать целесообразным включение в повестку заседаний Комиссии по направлению «Транспорт» докладов «О ходе реадизации                                                                                                    |
| Запрос<br>От 1 апреля 2021 г. № 1<br>Описание<br>Считать целесообразным включение в повестку заседаний Комиссии по направлению «Транспорт» докладов «О ходе реадизации                                                                                                    |
| От 1 апреля 2021 г. № 1<br>Описание<br>Считать целесообразным включение в повестку заседаний Комиссии по направлению «Транспорт» докладов «О ходе реадизации                                                                                                    |
| От 1 апреля 2021 г. № 1<br>Описание<br>Считать целесообразным включение в повестку заселаний Комиссии по направлению «Транспорт» докладов «О ходе реализации                                                                                                    |
| Описание<br>Считать целесообразным включение в повестку заседаний Комиссии по направлению «Транспорт» докладов «О ходе реадизации                                                                                                    |
| описание<br>Считать целесообразным включение в повестку заселаний Комиссии по направлению «Транспорт» докладов «О ходе реадизации                                                                                                    |
| Считать нелесообразным включение в повестку заселаний Комиссии по направлению «Транспорт» локлалов «О холе реализации                                                                                                    |
|                                                                                                    |
| Комплексного плана модернизации и расширения магистральной инфраструктуры на период до 2024 года, утвержденного                                                                                                    |
| распоряжением Правительства Российской Федерации от 30.09.2018 No 2101-р», по результатам его рассмотрения                                                                                                    |
| Правительственной комиссией по транспорту. Материалы, выносимые на рассмотрение Рабочей группы по направлению                                                                                                    |
| «Транспорт», представлять ответственному секретарю за 10 дней до даты заседания Комиссии по направлению «Транспорт»                                                                                                    |
| - have been a subsequence of the subsequence of the |
|                                                                                                    |
|                                                                                                    |
|                                                                                                    |
|                                                                                                    |
|                                                                                                    |
| Продолжить                                                                                                    |
|                                                                                                    |

На шаге 2 оформляется ответ пользователя. В случае если форма открыта по общей ссылке, то пользователю необходимо указать Тип запроса и в зависимости от выбранного типа заполнить поля, если они не были заполнены при создании Запроса:

- Протокол, Пункт для выбора пользователь может воспользоваться поиском, введя значение номера и/или даты протокола;
- Номер, дата и тема письма.

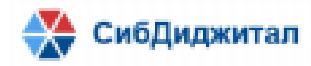

| 670047, Республика Буряти               | я, г. Улан-Удэ, ул Ленина             | 38, 2 этаж, ИНН: 0323407072 |
|-----------------------------------------|---------------------------------------|-----------------------------|
| , , , , , , , , , , , , , , , , , , , , | · · · · · · · · · · · · · · · · · · · |                             |

| War 2                             |       |            |
|-----------------------------------|-------|------------|
| Загрузка файлов                   |       |            |
|                                   |       |            |
| Оформите ответ                    |       |            |
|                                   |       |            |
| Тип                               |       |            |
| Протокол                          |       | ~          |
|                                   |       |            |
| Протокол                          |       |            |
|                                   |       |            |
| Протокол № 8 от 19 апреля 2021 г. |       |            |
|                                   |       |            |
| Пункт                             |       |            |
|                                   |       |            |
| Пункт протокола №1 Х              |       |            |
| K                                 |       |            |
| комментарии                       |       |            |
| Кнопка для добавления             |       |            |
| файлов к ответу на запрос         |       |            |
| Документы* 🛞                      |       |            |
| Прикрепить файл                   |       |            |
|                                   |       |            |
|                                   |       |            |
|                                   | Назад | Продолжить |
|                                   |       |            |

Добавить комментарий и присоединенные файлы к ответу.

На шаге 3 указываются контактные данные пользователя, заполняющего ответ на запрос, и направляется ответ командой "Продолжить".

| War 3                                                    |                 |   |
|----------------------------------------------------------|-----------------|---|
| Контактные данные                                        |                 |   |
|                                                          |                 |   |
| Заполните данные                                         |                 |   |
| Вид отправителя *                                        |                 |   |
| Пользователь                                             |                 | ~ |
| Организация *                                            |                 |   |
| ОА Дороги                                                |                 |   |
| Контактная информация об отправителе<br>Номер телефона * |                 |   |
| +7 (986) 336-45-78                                       |                 |   |
| Электронная почта *                                      |                 |   |
| avtodor@com.tu                                           |                 |   |
|                                                          |                 |   |
|                                                          | Назад Продолжит | ъ |
|                                                          |                 |   |

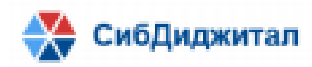

670047, Республика Бурятия, г. Улан-Удэ, ул Ленина 38, 2 этаж, ИНН: 0323407072 После отправки ответа на экран будет выведено уведомление:

⊗ Ваш ответ на запрос №7 от
 10 мая 2021 г. По протоколу № 8

От 19 апреля 2021 г. принят

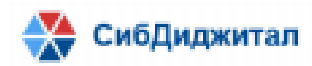

# 5. Поручения

# 5.1.1. Создание поручения из протокола

Пользователю с ролью "Секретарь" доступна возможность создания Поручения

из Протокола.

Для этого необходимо в контекстном меню пункта протокола выбрать команду

"Поручение".

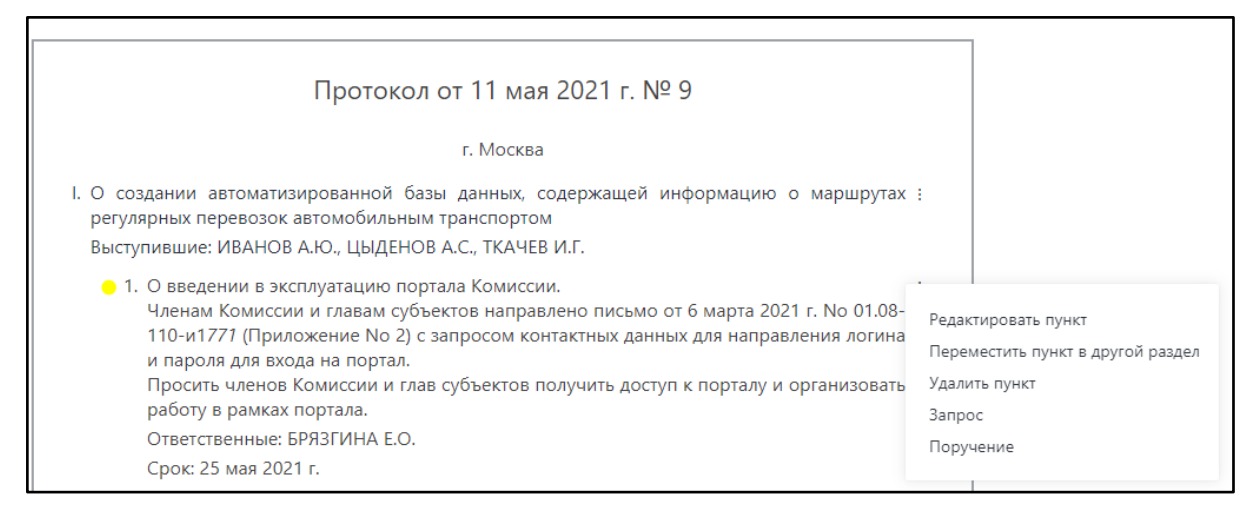

В форме создания и редактирования поручения автоматически заполнятся

поля:

- Инициатор пользователь ИС ПРГТ с ролью "Секретарь" создавший поручение;
- Дата создания поручения;
- Протокол, Пункт протокола;
- Ответственный пользователь ИС ПРГТ указанный в поле "Ответственный" в пункте протокола;
- Статус по умолчанию для создаваемого поручение будет указано "Новое".

Пользователь с ролью "Секретарь" заполняет поле Описание и указывает Срок, в

течение которого должен быть получен ответ о результатах выполнения поручения.

Для сохранения созданного поручения используется команда "Сохранить".

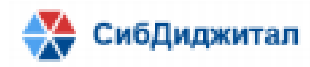

| 670047. Республика | Бурятия, г. Улан-Улэ. | <b>ул</b> Ленина 38, 2 этаж. | ИНН: 0323407072 |
|--------------------|-----------------------|------------------------------|-----------------|
|                    | <u> </u>              | ,                            |                 |

| (f) No                 | ручение                                                 |                 | Кнопка сохранения<br>созданного поручения<br>Сохранить                                                                                                    |  |
|------------------------|---------------------------------------------------------|-----------------|----------------------------------------------------------------------------------------------------|--|
| Инициатор              | МОРОЗОВ Сергей Эдуардович                               | Создано 25 апре | иля 2021 г.                                                                                                    |  |
| Протокол               | Протокол от 19 апреля 2021 г. № 8                       | Пункт протокола | №1, О результатах анализа возрастной структуры<br>подвижного состава городского наземного<br>пассажирского транспорта общего пользования и<br>расчете затрат, необходимых для его обновления |  |
| Описание*<br>Направить | обоснование затрат                                      |                 |                                                                                                    |  |
| Ответственнь           | ий ЛАТЫШЕВ Дмитрий Юрьевич Срок <sup>*</sup> 25.04.2021 |                 | Статус* Новое ~                                                                                                    |  |
| Комментарий            | i                                                       |                 |                                                                                                    |  |
| Комментар              | ий                                                      |                 |                                                                                                    |  |

# 5.1.2. Форма со списком поручений

Созданные поручения отображаются в разделе "Поручения от меня".

| ŵ | мероприятия                       | ЭЛЕКТРОННЫЕ<br>ПРОТОКОЛЫ | ЗАПРОСЫ  | ПОРУЧЕНИЯ ОТ МЕНЯ                    | ВЗАИМОДЕЙСТВИЕ | ~                  |                 |                             |                      |  |
|---|-----------------------------------|--------------------------|----------|--------------------------------------|----------------|--------------------|-----------------|-----------------------------|----------------------|--|
| ( | 🕤 Поручен                         | ния от меня              |          |                                      |                |                    |                 |                             |                      |  |
|   |                                   |                          |          |                                      |                |                    |                 |                             |                      |  |
| C | тветственный                      |                          | Oc       | нование                              |                | Создано            | ¢               | Срок 🗘                      | Статус 🗘             |  |
| c | тветственный<br>ТАРОВОЙТ Роман В. | ладимирович              | Oc<br>Np | нование<br>ротокол от 19 апреля 2021 | r. № 8         | Создано<br>25 апре | ♀<br>ля 2021 г. | Срок 🗘<br>25 апреля 2021 г. | Статус 🗘<br>В работе |  |

Форма со списком созданных поручений содержит атрибуты:

- Ответственный;
- Основание ссылка на протокол;
- Дата создания поручения;
- Срок исполнения поручения;
- Статус исполнения поручения.

Доступна команда для удаления поручения

При нажатии на строку с поручением открывается форма просмотра и редактирования поручения.

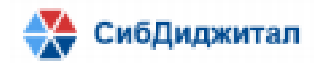

Для контроля просроченных задач предусмотрена цветовая индикация в списке

задач:

- Зеленый срок поручения меньше текущей даты;
- Желтый срок поручения равен текущей дате;
- Красный срок поручения больше текущей даты.

Раздел "Поручения от меня" доступен только для пользователя с ролью

"Секретарь" и "Администратор".

## 5.1.3. Список полученных поручений и ответ на поручение

Поручения, полученные ответственными, отображаются в разделе "Задачи для меня".

Форма со списком полученных поручений содержит атрибуты:

- Инициатор;
- Основание;
- Дата создания поручения;
- Срок исполнения поручения;
- Статус исполнения поручения.

| ۵   | мероприятия      | ЭЛЕКТРОННЫЕ<br>ПРОТОКОЛЫ | запросы | ЗАДАЧИ ДЛЯ МЕНЯ        | ~                  |                |                |           |
|-----|------------------|--------------------------|---------|------------------------|--------------------|----------------|----------------|-----------|
| (+  | -) Задачи Д      | 1ля меня                 |         |                        |                    |                |                |           |
|     |                  |                          |         |                        |                    |                |                |           |
| Ини | ициатор          |                          |         | Основание              |                    | Создано 🗘      | Срок 🗘         | Статус 🛇  |
| БРЯ | ЯЗГИНА Екатерина | Олеговна                 |         | Протокол от 10 мая 202 | 21 r. № undefined  | 3 мая 2021 г.  | 3 мая 2021 г.  | Новое     |
| БРЯ | АЗГИНА Екатерина | Олеговна                 |         | Протокол от 10 мая 202 | 21 r. Nº undefined | 10 мая 2021 г. | 10 мая 2021 г. | Исполнено |

При нажатии на строку с поручением открывается форма просмотра и ввода информации об исполнении поручения по пункту протокола.

Ответственный по поручению пользователь заполняет поле Комментарий и может изменить статус поручения и сохраняет изменения командой "Сохранить".

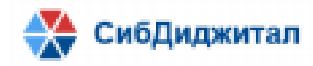

| 1нициатор                                             | Анна Суханова                                                                                                    |                          | Создано                                                    | 3 мая 2                    | 2021 г.                                                                                                    |                                               |                                   |
|-------------------------------------------------------|----------------------------------------------------------------------------------------------------|--------------------------|------------------------------------------------------------|----------------------------|----------------------------------------------------------------------------------------------------|-----------------------------------------------|-----------------------------------|
| Іротокол                                              | Протокол от 11 мая 2021 г. № 9                                                                                        |                          | Пункт пр                                                   | отокола                    | №1. О введении в эксплуатацию портала<br>Комиссии.Членам Комиссии и главам субъектов<br>направлено письмо от 6 марта 2021 г. № 01.08-110<br>и1771 (Приложение № 0.2) с запросом контактных<br>данных для направления логина и пароля для вход<br>портал.Просить членов Комиссии и глав субъектов<br>получить доступ к порталу и организовать работу п<br>рамках портала. |                                               |                                   |
| писание*<br>О введении<br>No 2) с запр<br>порталу и о | і в эксплуатацию портала Комиссии. Чл<br>зосом контактных данных для направле<br>рганизовать работу в рамках портала. | енам Комис<br>ния логина | сии и главам субъектов напр<br>и пароля для входа на порта | авлено пис<br>1. Просить ч | ьмо от 6 марта 20<br>членов Комиссии                                                                                                    | 21 г. No 01.08-110-и1<br>и глав субъектов пол | 771 (Приложение<br>учить доступ к |

Раздел "Задачи для меня" отображается только для авторизованных пользователей с ролью "Член комиссии".

# 5.2. Материалы

Все файлы, прикрепленные в мероприятиях или запросах, доступны в разделе "Материалы".

| Ф МЕРОПРИЯТИЯ         | ЭЛЕКТРОННЫЕ<br>ПРОТОКОЛЫ | ЗАПРОСЫ | ЗАДАЧИ ДЛЯ МЕНЯ | взаимодействие         | СОСТАВ КОМИССИИ | материалы |        |                 |             |   |
|-----------------------|--------------------------|---------|-----------------|------------------------|-----------------|-----------|--------|-----------------|-------------|---|
| 🤄 Материал            | Ы                        |         |                 |                        |                 |           |        |                 |             |   |
| Фильтры               |                          |         |                 |                        |                 |           |        |                 |             | ~ |
| Имя 🔾                 |                          |         | Основание       |                        |                 | Pe        | гион 🗘 | Дата загрузки ф | айла 🗘      |   |
| Список участников.png |                          |         | Поручени        | е от 25 апреля 2021 г. |                 |           |        | 25 апреля 202   | 1 r., 12:23 | 2 |
| Смета 2 этап.png      |                          |         |                 |                        |                 |           |        | 10 мая 2021 г., | 12:22       | 2 |
| Смета 1 этап.png      |                          |         |                 |                        |                 |           |        | 10 мая 2021 г., | 12:22       | 2 |

При загрузке файлов в мероприятии, ответах на запросы предусмотрена возможность добавления к нему тега, а именно региона, к которому относится данный файл.

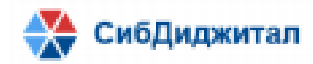

| ( <del>\</del> | Ответ на запрос                        | Co                     | охранить |
|----------------|----------------------------------------|------------------------|----------|
| Загруз         | оручение Информация <mark>Файлы</mark> |                        |          |
| Анализ г       | іропускной способности за март.pdf 🛛 🗙 |                        |          |
| Регион         | Выберите субъект РФ 🛛 🗙                | Количество файлов 1 34 | агрузить |
|                | Республика Адыгея                      | е найдены              |          |
|                | Алтайский край                         |                        |          |
|                | Республика Бурятия                     |                        |          |

Справочник тегов заполняется пользователем с ролью "Администратор".

В списке файлов в разделе "Материалы" может быть установлен фильтр:

- по Региону;
- по названию файла.

С возможностью включения поиска только в мероприятиях или запросах.

|                   |        |                        | Кнопка раскрытия формы<br>фильтров |
|-------------------|--------|------------------------|------------------------------------|
| ьтры              |        |                        |                                    |
|                   |        |                        |                                    |
|                   |        |                        |                                    |
| ион Выберите субъ | ект РФ | Поиск по всем фильтрам | Поиск по каждому фильтру           |

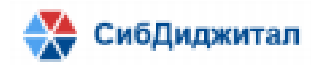

#### 5.3. Взаимодействие

В разделе Взаимодействие авторизованному на Портале пользователю доступны возможности:

- Отправить E-mail;
- Создать канал;
- Создать личную переписку;
- Создать обсуждение.

# 5.3.1. Канал

Канал - это групповой чат, как инструмент для передачи данных «от одного ко многим»: данные поступают из одного источника одновременно всем участникам.

Канал создается тематическим с возможностью сделать его доступным всем пользователям портала или только ограниченному числу пользователей.

В зависимости от установленной настройки для канала определяется кто может писать новые сообщения в канале.

| Создать новый канал                                                                                 | ×                                 |
|----------------------------------------------------------------------------------------------------|-----------------------------------|
| Каналы для общения вашей команды                                                                    |                                   |
| 💽 Закрытый канал                                                                                    |                                   |
| Только приглашенные люди имеют доступ к                                                             | тому каналу                       |
| Канал только для чтения<br>Все пользователи на канале могут писать нов                              | ые сообщения                      |
| Широковещательный канал<br>Только авторизованные пользователи могут<br>пользователи смогут ответить | писать новые сообщения, но другие |
| Имя канала                                                                                          |                                   |
| международныетранзитныегрузоперев                                                                   | ОЗКИ                              |
| Пригласить пользователей                                                                            |                                   |
| B bryazgina × A AlafinovIS ×                                                                        | Пожалуйста, введите логин         |
| Создать                                                                                             |                                   |

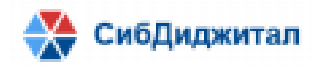

# 670047, Республика Бурятия, г. Улан-Удэ, ул Ленина 38, 2 этаж, ИНН: 0323407072 Созданные каналы доступны в Каталоге.

| 🤄 Каталог                                        |              |                   |                        |
|--------------------------------------------------|--------------|-------------------|------------------------|
| Каналы Пользователи                              |              |                   |                        |
| Поиск каналов                                    |              |                   | Q                      |
| Mars 🗘                                           | Пользователи | Создан 🗘          | Последнее<br>сообщение |
| G # general default                              | 11           | 20 мая 2020 г.    | 29 января 2021 г.      |
| В Подготовка к заседанию 19.04.2021<br>протоколы | 4            | 19 апреля 2021 г. | 19 апреля 2021 г.      |
| G & Tect 29/01/21<br>general                     | 2            | 29 января 2021 г. | 29 января 2021 г.      |
| # авиация                                        | 4            | 21 мая 2020 г.    | 2 июня 2020 г.         |
| # железные_дороги                                | 3            | 21 мая 2020 г.    |                        |

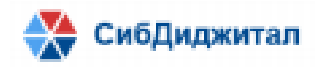

#### 5.3.2. Обсуждения

При выборе пункта "Создать обсуждение" открывается окно создания нового обсуждения, которое позволяет создать комнату для обсуждения вопроса который касается нескольких участников - пользователей портала.

| Создать новое обсуждение                                                                                     | × |
|----------------------------------------------------------------------------------------------------|---|
| Держите всех в курсе событий! Создавая обсуждения - будет создан субканал<br>привязанный к основному каналу. |   |
| Родительский канал или группа                                                                                |   |
| Выберите канал, который связан с тем, что вы хотите спросить                                                 |   |
| Название обсуждения                                                                                          |   |
| Д Значимое название для комнаты для обсуждений                                                               |   |
| Пригласить пользователей<br>@ Пожалуйста, введите логин                                                      |   |
| Ваше сообщение                                                                                               |   |
| Обычно обсуждение начинается с вопроса типа «Как загрузить картинку?».                                       |   |
|                                                                                                    | / |
|                                                                                                    |   |

В окне создания нового обсуждения указывается:

- Родительский канал или группа ранее созданное обсуждение или отдельный канал, который связан с вопросом, который планируется обсудить;
- Название обсуждения значимое название или тема вопроса для обсуждения;
- Добавление (приглашение) участников поиск и выбор участников обсуждения из списка пользователей Портала;
- Добавление сообщения ввод вопроса для обсуждения который будет отображен как первое сообщение в созданной комнате.

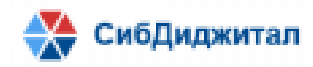

Для удаления обсуждения используется команда "" доступная на форме.

Для пользователей в форме обсуждения у каждого сообщения по кнопке

доступны команды:

| Редактировать | - редактирование сообщения;                                        |
|---------------|--------------------------------------------------------------------|
| 💼 Удалить     | - удаление сообщения;                                              |
| ▶ Теги        | - добавление к сообщению тега;                                     |
| 🖲 Ответить    | - ответ на сообщение;                                              |
| 😅 Реакции     | <ul> <li>реакция на сообщения (путем установки смайла).</li> </ul> |

# 5.3.3. Личные сообщения

При выборе пункта "Создать личное сообщение" открывается окно создания нового диалога с выбором адресата из списка пользователей портала.

Для добавления сообщения в диалоге необходимо ввести текст сообщения в нижней части формы диалога и нажать на кнопку "Отправить".

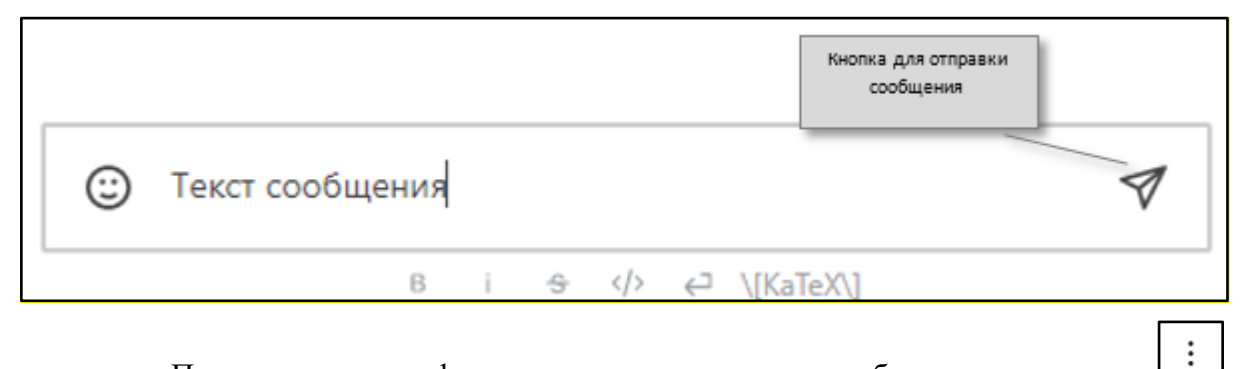

Пользователю в форме диалога у каждого сообщения по кнопке доступны команды:

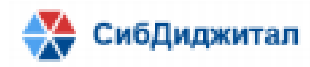

| 🖉 Редактировать | - редактирование сообщения;                      |
|-----------------|--------------------------------------------------|
| 前 Удалить       | - удаление сообщения;                            |
| 🎙 Теги          | - добавление к сообщению тега;                   |
| 🖲 Ответить      | <ul> <li>ответ на сообщение;</li> </ul>          |
| 😅 Реакции       | - реакция на сообщения (путем установки смайла). |

Для поиска сообщений, например по ключевым словам в форме диалога

используется команда расположенная в правом верхнем углу.

Для вложения в диалог файла используется команда pacположенная в правом верхнем углу формы диалога.

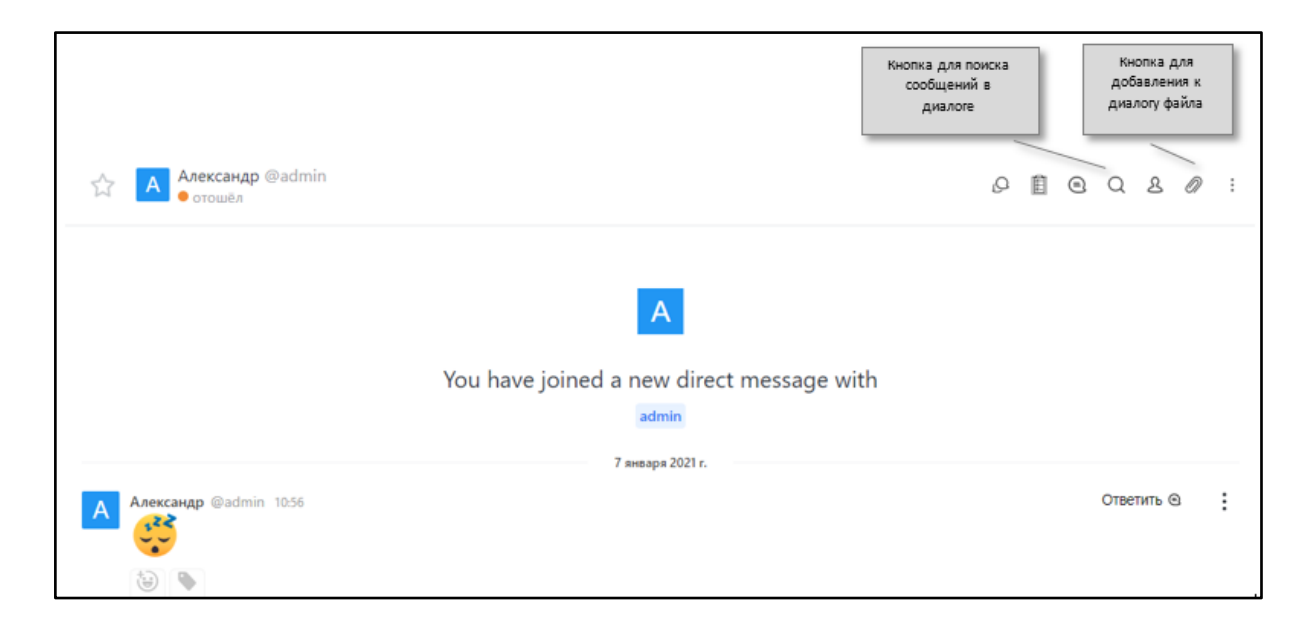